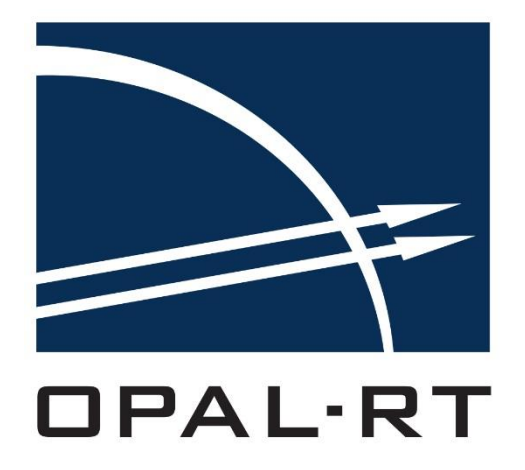

# **eHS User Guide**

www.OPAL-RT.com

Information in this document is subject to change without notice, and does not represent a commitment on the part of OPAL-RT Technologies. The software and associated files described in this document are furnished under a license agreement, and can only be used or copied in accordance with the terms of the agreement. No part of this document may be reproduced or transmitted in any form or by any means, electronic or mechanical, including photocopying, recording, or information and retrieval systems, for any purpose other than the purchaser's personal use, without express written permission of OPAL-RT Technologies Incorporated.

Documents and information relating to or associated with OPAL-RT products, business, or activities, including but not limited to financial information; data or statements; trade secrets; product research and development; existing and future product designs and performance specifications; marketing plans or techniques, client lists, computer programs, processes, and know-how that have been clearly identified and properly marked by OPAL-RT as "proprietary information," trade secrets, or company confidential information. The information must have been developed by OPAL-RT and is not made available to the public without the express consent of OPAL-RT or its legal counsel.

ARTEMIS, RT-EVENTS, RT-LAB and DINAMO are trademarks of OPAL-RT Technologies, Inc. MATLAB, Simulink, Real- Time Workshop and SimPowerSystems are trademarks of The Mathworks, Inc. LabVIEW is a trademark of National Instruments, Inc. All other brands and product names are trademarks or service marks of their respective holders and are hereby acknowledged.

© 2016 OPAL-RT Technologies Inc. All rights reserved for all countries

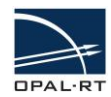

# **Table of Contents**

| 1.                                                                                                 |                                                                                                    |                                                                                                    | 5                                                                                                    |
|----------------------------------------------------------------------------------------------------|----------------------------------------------------------------------------------------------------|----------------------------------------------------------------------------------------------------|----------------------------------------------------------------------------------------------------|
| 1                                                                                                  | .1                                                                                                    | The Organization of This Guide                                                                                                    | 5                                                                                                    |
| 1                                                                                                  | .2                                                                                                    | Conventions                                                                                                    | 5                                                                                                    |
| 1                                                                                                  | .3                                                                                                    | About the OPAL-RT eHS From the eFPGAsim Toolbox                                                                                                    | 5                                                                                                    |
| 1                                                                                                  | .4                                                                                                    | Key Features                                                                                                    | 5                                                                                                    |
|                                                                                                    | 1.4.1                                                                                                    | Configurability                                                                                                    | 5                                                                                                    |
|                                                                                                    | 1.4.2                                                                                                    | Performance                                                                                                    | 6                                                                                                    |
|                                                                                                    | 1.4.3                                                                                                    | Compatibility                                                                                                    | 6                                                                                                    |
|                                                                                                    | 1.4.4                                                                                                    | Scalability                                                                                                    | 6                                                                                                    |
|                                                                                                    | 1.4.5                                                                                                    | Test Scenarios                                                                                                    | 6                                                                                                    |
| 1                                                                                                  | .5                                                                                                    | Specifications                                                                                                    | /                                                                                                    |
|                                                                                                    | 1.5.1                                                                                                    | eHS Gen3                                                                                                    | /                                                                                                    |
|                                                                                                    | 1.5.2                                                                                                    | eHS (Dual eHS) (Gen1 - Deprecated)                                                                                                    | 0<br>8                                                                                                    |
| 1                                                                                                  | .6                                                                                                    | Intended Audience and Required Skills and Knowledge                                                                                                    | 8                                                                                                    |
| 1                                                                                                  | 7                                                                                                    | External Tools                                                                                                    | 8                                                                                                    |
| •                                                                                                  |                                                                                                    | Simulink                                                                                                    | O                                                                                                    |
|                                                                                                    | 1.7.2                                                                                                    | SimPowerSystems and PLECS Simulink toolboxes                                                                                                    | 8                                                                                                    |
|                                                                                                    | 1.7.3                                                                                                    | PSIM                                                                                                    | 9                                                                                                    |
|                                                                                                    | 1.7.4                                                                                                    | NI Multisim                                                                                                    | 9                                                                                                    |
|                                                                                                    |                                                                                                    |                                                                                                    |                                                                                                    |
| 2.                                                                                                 | REC                                                                                                    | QUIREMENTS                                                                                                    | 10                                                                                                    |
| <b>2.</b> 2                                                                                        | REG<br>2.1                                                                                                    | QUIREMENTS                                                                                                    | <b>10</b>                                                                                                    |
| <b>2.</b><br>2                                                                                     | REG<br>2.1<br>2.2                                                                                                    | <b>QUIREMENTS</b> Software Requirements Installation Notes                                                                                                    | <b>10</b><br>10                                                                                                    |
| <ol> <li>2</li> <li>2</li> <li>2</li> <li>3.</li> </ol>                                            | REG<br>2.1<br>2.2<br>BUII                                                                                                    | QUIREMENTS                                                                                                    | <b>10</b><br>10<br>12<br><b>13</b>                                                                                                    |
| <b>2</b> .<br>2<br><b>3</b> .                                                                      | REC<br>2.1<br>2.2<br>BUII                                                                                                    | QUIREMENTS                                                                                                    | 10<br>10<br>12<br>13                                                                                                    |
| <b>2</b> .<br>2<br><b>3</b> .<br>3                                                                 | REC<br>2.1<br>2.2<br>BUII<br>3.1                                                                                                    | QUIREMENTS<br>Software Requirements<br>Installation Notes<br>LDING MODELS WITH THE EHS SOLVER<br>Circuit-Under-Test Design Using the SimPowerSystems Simulink Toolbox<br>Circuit Design Using the SimPowerSystems Libraries                                                                                                    | 10<br>10<br>12<br>13<br>13                                                                                                    |
| <b>2</b> .<br>2<br><b>3</b> .<br>3                                                                 | REG<br>2.1<br>2.2<br>BUI<br>3.1<br>3.1.1<br>3.1.2                                                                                                    | QUIREMENTS                                                                                                    | 10<br>12<br>13<br>13<br>.13<br>.13                                                                                                    |
| <b>2</b> .<br>2<br><b>3</b> .<br>3                                                                 | REG<br>2.1<br>2.2<br>BUII<br>3.1.1<br>3.1.2<br>3.1.3                                                                                                    | QUIREMENTS                                                                                                    | 10<br>12<br>13<br>13<br>.13<br>.13<br>.13                                                                                                    |
| <ol> <li>2</li> <li>2</li> <li>3</li> <li>3</li> </ol>                                             | REG<br>2.1<br>2.2<br>3.1<br>3.1.1<br>3.1.2<br>3.1.3<br>3.2                                                                                                    | QUIREMENTS         Software Requirements.         Installation Notes         LDING MODELS WITH THE EHS SOLVER         Circuit-Under-Test Design Using the SimPowerSystems Simulink Toolbox         Circuit Design Using the SimPowerSystems Libraries.         Supported Blocks         Component Naming.         Circuit-Under-Test Design Using the PSIM Toolbox                                                                                                    | 10<br>12<br>13<br>13<br>.13<br>.13<br>.13<br>.16<br>.18                                                                                                    |
| <b>2</b> .<br>2<br><b>3</b> .<br>3                                                                 | REG<br>2.1<br>2.2<br>B.1<br>3.1.1<br>3.1.2<br>3.1.3<br>3.2<br>3.2.1                                                                                                    | Software Requirements<br>Installation Notes<br>LDING MODELS WITH THE EHS SOLVER<br>Circuit-Under-Test Design Using the SimPowerSystems Simulink Toolbox<br>Circuit Design Using the SimPowerSystems Libraries<br>Supported Blocks<br>Component Naming<br>Circuit-Under-Test Design Using the PSIM Toolbox<br>Circuit Design Using the PSIM Toolbox                                                                                                    | <b>10</b><br>10<br>12<br><b>13</b><br>13<br>.13<br>.13<br>.13<br>.16<br>.18<br>.18                                                                           |
| <ol> <li>2</li> <li>2</li> <li>3</li> <li>3</li> </ol>                                             | REG<br>2.1<br>2.2<br>BUII<br>3.1.1<br>3.1.2<br>3.1.3<br>3.2<br>3.2.1<br>3.2.2                                                                                                    | SOIREMENTS         Software Requirements         Installation Notes         LDING MODELS WITH THE EHS SOLVER         Circuit-Under-Test Design Using the SimPowerSystems Simulink Toolbox         Circuit Design Using the SimPowerSystems Libraries         Supported Blocks         Component Naming         Circuit Design Using the PSIM Toolbox         Circuit Design Using the PSIM Toolbox         Supported Blocks         Supported Blocks         Supported Blocks                                                                                                    | <b>10</b><br>10<br>12<br><b>13</b><br>13<br>.13<br>.13<br>.16<br>.18<br>.18<br>.18                                                                           |
| <ol> <li>2</li> <li>2</li> <li>3</li> <li>3</li> </ol>                                             | REG<br>2.1<br>2.2<br>BUII<br>3.1.1<br>3.1.2<br>3.1.3<br>3.2<br>3.2.1<br>3.2.2<br>3.2.3                                                                                                    | QUIREMENTS         Software Requirements         Installation Notes         LDING MODELS WITH THE EHS SOLVER         Circuit-Under-Test Design Using the SimPowerSystems Simulink Toolbox         Circuit Design Using the SimPowerSystems Libraries         Supported Blocks         Component Naming         Circuit Design Using the PSIM Toolbox         Circuit Design Using the PSIM Toolbox                                                                                                    | <b>10</b><br>10<br>12<br><b>13</b><br>13<br>13<br>13<br>13<br>13<br>13<br>18<br>18<br>18                                                                     |
| <ol> <li>2</li> <li>2</li> <li>2</li> <li>3</li> <li>3</li> <li>3</li> <li>3</li> </ol>            | REG<br>2.1<br>2.2<br>B.1<br>3.1.1<br>3.1.2<br>3.1.3<br>3.2<br>3.2.1<br>3.2.2<br>3.2.3<br>3.3                                                                                                    | QUIREMENTS         Software Requirements         Installation Notes         LDING MODELS WITH THE EHS SOLVER         Circuit-Under-Test Design Using the SimPowerSystems Simulink Toolbox         Circuit Design Using the SimPowerSystems Libraries         Supported Blocks         Component Naming         Circuit Design Using the PSIM Toolbox         Circuit Design Using the PSIM Toolbox         Circuit Design Using the PSIM Toolbox         Circuit Design Using the PSIM Libraries         Supported Blocks         Component Naming         Circuit Design Using the PSIM Libraries         Supported Blocks         Component Naming         Circuit Design Using the PSIM Libraries         Supported Blocks         Component Naming         Circuit-Under-Test Design Using the PLECS Blockset Simulink toolbox                                                                                                    | <b>10</b><br>10<br>12<br><b>13</b><br>.13<br>.13<br>.13<br>.13<br>.16<br>.18<br>.18<br>.18<br>.19<br>.21                                                     |
| <ol> <li>2</li> <li>2</li> <li>3</li> <li>3</li> <li>3</li> </ol>                                  | REG<br>2.1<br>2.2<br>BUII<br>3.1.1<br>3.1.2<br>3.1.3<br>3.2<br>3.2.1<br>3.2.2<br>3.2.3<br>3.3<br>3.3.1                                                                                                    | QUIREMENTS         Software Requirements.         Installation Notes         LDING MODELS WITH THE EHS SOLVER         Circuit-Under-Test Design Using the SimPowerSystems Simulink Toolbox         Circuit Design Using the SimPowerSystems Libraries.         Supported Blocks         Component Naming.         Circuit Design Using the PSIM Toolbox         Circuit Design Using the PSIM Toolbox         Circuit Design Using the PSIM Libraries.         Supported Blocks         Component Naming.         Circuit Design Using the PSIM Libraries.         Supported Blocks         Component Naming.         Circuit Design Using the PSIM Libraries.         Supported Blocks         Component Naming.         Circuit Design Using the PLECS Blockset Simulink toolbox.         Circuit Design Using the PLECS Libraries.                                                                                                    | <b>10</b><br>10<br>12<br><b>13</b><br>13<br>13<br>13<br>13<br>13<br>18<br>18<br>18<br>18<br>18<br>21<br>21                                                   |
| <ol> <li>2</li> <li>2</li> <li>3</li> <li>3</li> <li>3</li> </ol>                                  | REG<br>2.1<br>2.2<br>BUII<br>3.1.1<br>3.1.2<br>3.2.1<br>3.2.2<br>3.2.3<br>3.3<br>3.3.1<br>3.3.2<br>3.3.1<br>3.3.2<br>3.3.2<br>3.3.3.2<br>3.3.3.2<br>3.3.2<br>3.3.2<br>3.3.2<br>3.3.3.2<br>3.3.3.2<br>3.3.3.2<br>3.3.3.2<br>3.3.3.3. | QUIREMENTS         Software Requirements         Installation Notes         LDING MODELS WITH THE EHS SOLVER         Circuit-Under-Test Design Using the SimPowerSystems Simulink Toolbox         Circuit Design Using the SimPowerSystems Libraries         Supported Blocks         Component Naming         Circuit-Under-Test Design Using the PSIM Toolbox         Circuit Design Using the PSIM Libraries         Supported Blocks         Component Naming         Circuit Design Using the PSIM Libraries         Supported Blocks         Component Naming         Circuit Design Using the PSIM Libraries         Supported Blocks         Component Naming         Circuit Design Using the PLECS Blockset Simulink toolbox         Circuit Design Using the PLECS Libraries         Supported Components         Example of Circuit Design Using TECS                                                                                                    | <b>10</b><br>12<br><b>13</b><br>13<br>13<br>13<br>13<br>13<br>13<br>13<br>13<br>14<br>18<br>18<br>18<br>19<br>21<br>21<br>22                                 |
| <ol> <li>2</li> <li>2</li> <li>3</li> <li>3</li> <li>3</li> <li>3</li> </ol>                       | REG<br>2.1<br>2.2<br>BUII<br>3.1.1<br>3.1.2<br>3.1.3<br>3.2<br>3.2.1<br>3.2.2<br>3.2.3<br>3.3<br>3.3<br>3.3<br>3.3<br>3.4                                                                                                    | QUIREMENTS         Software Requirements.         Installation Notes         LDING MODELS WITH THE EHS SOLVER         Circuit-Under-Test Design Using the SimPowerSystems Simulink Toolbox         Circuit Design Using the SimPowerSystems Simulink Toolbox         Circuit Design Using the SimPowerSystems Libraries.         Supported Blocks         Component Naming.         Circuit Design Using the PSIM Toolbox         Circuit Design Using the PSIM Libraries.         Supported Blocks         Component Naming.         Circuit Design Using the PSIM Libraries.         Supported Blocks         Component Naming.         Circuit-Under-Test Design Using the PLECS Blockset Simulink toolbox.         Circuit Design Using the PLECS Libraries.         Supported Components         Example of Circuit Design Using PLECS.         Inserting the Circuit into an RT-LAB Model.                                                                                                    | <b>10</b><br>10<br>12<br><b>13</b><br>13<br>13<br>13<br>13<br>13<br>13<br>13<br>13<br>14<br>18<br>18<br>18<br>18<br>19<br>21<br>21<br>21<br>22<br>23         |
| <ol> <li>2</li> <li>2</li> <li>3</li> <li>3</li> <li>3</li> <li>3</li> <li>3</li> <li>3</li> </ol> | REG<br>2.1<br>2.2<br>BUII<br>3.1.1<br>3.1.2<br>3.1.3<br>3.2<br>3.2.1<br>3.2.2<br>3.2.3<br>3.2.3<br>3.3.1<br>3.3.2<br>3.3.1<br>3.3.2<br>3.3.3<br>3.3.1<br>3.3.2<br>3.3.3<br>3.3.3<br>3.3.1<br>3.3.3<br>3.3.1<br>3.3.3<br>3.3.3                                                                                                    | QUIREMENTS         Software Requirements         Installation Notes         LDING MODELS WITH THE EHS SOLVER         Circuit-Under-Test Design Using the SimPowerSystems Simulink Toolbox         Circuit Design Using the SimPowerSystems Libraries         Supported Blocks         Component Naming         Circuit Design Using the PSIM Toolbox         Circuit Design Using the PSIM Toolbox         Circuit Design Using the PSIM Libraries         Supported Blocks         Component Naming         Circuit Design Using the PSIM Libraries         Supported Blocks         Component Naming         Circuit Design Using the PSIM Libraries         Supported Blocks         Component Naming         Circuit Design Using the PLECS Blockset Simulink toolbox         Circuit Duder-Test Design Using the PLECS Blockset Simulink toolbox         Circuit Design Using the PLECS Libraries         Supported Components         Example of Circuit Design Using PLECS         Inserting the Circuit into an RT-LAB Model         eHS Blocks | 10<br>12<br>13<br>13<br>13<br>13<br>13<br>13<br>13<br>13<br>13<br>13<br>13<br>13<br>13                                                                       |
| <ol> <li>2</li> <li>2</li> <li>3</li> <li>3</li> <li>3</li> <li>3</li> <li>3</li> <li>3</li> </ol> | REG<br>2.1<br>2.2<br>BUII<br>3.1.1<br>3.1.2<br>3.1.3<br>3.2<br>3.2.1<br>3.2.2<br>3.2.3<br>3.2<br>3.3<br>3.3<br>3.3<br>3.3<br>3.4<br>3.4.1<br>3.4.1<br>3.4.1<br>3.4.1                                                                                                    | DUIREMENTS         Software Requirements         Installation Notes         LDING MODELS WITH THE EHS SOLVER         Circuit-Under-Test Design Using the SimPowerSystems Simulink Toolbox         Circuit Design Using the SimPowerSystems Libraries         Supported Blocks         Component Naming         Circuit-Under-Test Design Using the PSIM Toolbox         Circuit Design Using the PSIM Toolbox         Circuit Design Using the PSIM Libraries         Supported Blocks         Component Naming         Circuit-Under-Test Design Using the PLECS Blockset Simulink toolbox         Circuit Design Using the PLECS Blockset Simulink toolbox         Circuit Design Using the PLECS Libraries         Supported Components         Example of Circuit Design Using PLECS         Inserting the Circuit into an RT-LAB Model         eHS Blocks         C1.1                                                                                                    | <b>10</b><br>10<br>12<br><b>13</b><br>13<br>13<br>13<br>13<br>13<br>13<br>13<br>13<br>13<br>18<br>18<br>18<br>19<br>21<br>21<br>21<br>22<br>23<br>.23<br>.23 |

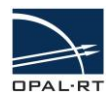

| 3.4.2 Signal Types                                                | 26       |
|-------------------------------------------------------------------|----------|
| 3.4.3 Offline Simulation                                          | 27       |
| 3.4.4 Understanding Sample Times                                  | 27       |
| 3.5 Interconnecting Multiple eHS Solvers                          |          |
| 3.6 Using the Scenario Feature                                    | 30       |
| 3.6.1 What is a Scenario?                                         |          |
| 3.6.2 Writing the XLS Scenario File                               |          |
| 3.6.2.1 Getting Started                                           |          |
| 3.6.2.3 Filling the Scenario Column                               |          |
| 3.6.2.4 Default Scenario Line                                     |          |
| 3.6.2.5 Removing Lines/Columns                                    |          |
| 3.6.2.6 Filling the Table                                         |          |
| 3.6.2.7 Number of Mounications Allowed by Scenario                | 31<br>31 |
| 3.6.2.9 Non-Existing Scenario Declaration                         |          |
| 3.6.2.10 Verifying That Scenarios Have Been Properly Generated    |          |
| 3.7 The Loss Compensation Algorithm (LCA) Feature (eHS Gen3 Only) |          |
| 3.7.1 What is the LCA?                                            |          |
| 3.7.2 Recognizing the Gen3 block                                  |          |
| 3.7.3 Supported Topologies                                        | 34       |
| 3.7.4 How to Use the LCA Feature (SimPowerSystems workflow)       | 35       |
| 3.7.4.1 Using LCA With a Two-Level Arm Converter                  |          |
| 3.7.4.2 Using the LCA Feature on a Three-Level NPC Arm Converter  |          |
| 3.8 Example Models and Templates                                  |          |

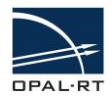

## 1. INTRODUCTION

### 1.1 THE ORGANIZATION OF THIS GUIDE

This document is the user guide, which covers the following topics:

- <u>Introduction</u> Provides an introduction to simulation and the principles behind the use of the eHS solver.
- **<u>Requirements</u>** Software requirements for the eFPGAsim toolbox, including the eHS solver.
- Building models with the eHS solver Describes the procedure to develop an RT-LAB model with the eHS solver.

### 1.2 CONVENTIONS

OPAL-RT guides use the following conventions:

| CONVENTION      | DESCRIPTION                                                                                                    |
|-----------------|----------------------------------------------------------------------------------------------------|
| Bold            | User interface elements, text that must be typed exactly as shown.                                                  |
| Note:           | Emphasizes or supplements parts of the text. You can disregard the information in a note and still complete a task. |
| Warning:        | Describes an action that must be avoided or followed to obtain desired results.                                     |
| Recommendation: | Describes an action that you may or may not follow and still complete a task.                                       |
| Code            | Sample code                                                                                                    |
| Italics         | References work titles                                                                                              |
| Blue Text       | Cross-references (internal or external) or hypertext links                                                          |

 Table 1:
 General and Typographical Conventions

### 1.3 ABOUT THE OPAL-RT EHS FROM THE EFPGASIM TOOLBOX

The OPAL-RT electric Hardware Solver (eHS) is a powerful floating-point solver developed by OPAL-RT that enables users to simulate an electric circuit on an FPGA automatically, without having to write the mathematical equations. It combines the simplicity of building electric circuit models using the SimPowerSystems Toolbox, PSIM, the PLECS Blockset, or NI Multisim software with the strength of OPAL-RT FPGA-based simulators to solve the currents and voltages within the circuit in real-time, with a sample time below 1µs.

The eHS solver uses the modified nodal analysis. It solves a conductance matrix to find the voltage at each node of the circuit, and the current in each branch. The conductance matrix of the circuit is made independent of the switch control signals through the implementation of the Pejovic<sup>1</sup> method representing the switch impedance. With this method, a conducting switch is represented as an inductance and an open switch is represented as a capacitance so the conductance matrix does not change during the simulation.

### 1.4 KEY FEATURES

### 1.4.1 **CONFIGURABILITY**

The conductance matrix does not need to be re-computed since switches are represented using the Pejovic method. All the matrices needed for solving the system are loaded onto the FPGA engine when the simulation is initiated. Reconfiguring the engine with specific firmware for each application is not

<sup>&</sup>lt;sup>1</sup> Pejovic, P.; Maksimovic, D.; , "A new algorithm for simulation of power electronic systems using piecewise-linear device models," *Power Electronics, IEEE Transactions on*, vol.10, no.3, pp.340-348, May 1995

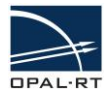

necessary. This feature makes running real-time simulations of electrical systems at high sampling rates as easy as any RT-LAB simulation.

#### 1.4.2 PERFORMANCE

The sample time of the electrical system solved by the eHS solver ranges from 160ns to  $4\mu$ s, depending on the circuit complexity.

### 1.4.3 COMPATIBILITY

eHS solvers provide a flexible environment that allows the user to design the simulated circuit in various netlist editors such as SimPowerSystems and PLECS Simulink toolboxes, Powersim PSIM, and NI Multisim software.

### 1.4.4 SCALABILITY

eHS exists in various form factors to accommodate low to high-end FPGA-based platforms. It is capable of simulating a Boost circuit with time step as low as 200ns, as well as a micro-grid system with outstanding resolution. Depending on the use case, it is possible to interconnect several eHS cores using a multi-FPGA system with low latency SFP 5Gbps links between chassis.

#### 1.4.5 TEST SCENARIOS

It is possible to modify the component values during simulation to apply load variations and faults using the scenario feature. Please check <u>the scenario feature description</u> of this manual.

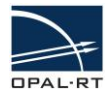

### 1.5 **SPECIFICATIONS**

### 1.5.1 EHS GEN3

The circuit is designed using blocks in supported netlist editors. A limited number of elements, chosen from a specific list, can be included in each circuit. The maximum number of circuits that can be simulated in one real-time model depends on the firmware installed onto the solver hardware and the number of available eHS licenses installed onto the simulation system. As opposed to previous generations, the 3rd Generation of eHS comes in various sizes to respond to different needs in terms of FPGA size, simulation complexity, and compatibility. Table 1 describes the existing eHS gen3 cores followed by their associated specifications:

| Features                                         | eHSx16                                                                               | eHSx32                       | eHSx64                       | eHSx128                |  |  |  |
|--------------------------------------------------|--------------------------------------------------------------------------------------|------------------------------|------------------------------|------------------------|--|--|--|
| Targeted platforms                               | cRIO 7068 (Zynq 7020)                                                                | OP4200 (Zynq 7030)           | OP4510 (Kintex7 325t)        | OP5707 (Virtex 7 485t) |  |  |  |
| Number of inputs                                 | 16                                                                                   | 16 32                        |                              | 128                    |  |  |  |
| Number of outputs                                | 16                                                                                   | 32                           | 32                           | 128                    |  |  |  |
| Number of switches                               | 24                                                                                   | 48                           | 72                           | 144                    |  |  |  |
| LCA capability <sup>2</sup>                      | Yes                                                                                  | Yes                          | Yes                          | Yes                    |  |  |  |
| Maximum number of states <sup>3</sup>            | 60                                                                                   | 100                          | 150                          | 300                    |  |  |  |
| Number of resistors                              |                                                                                      | Unlir                        | nited                        |                        |  |  |  |
| Switches type supported                          |                                                                                      | IGBT/Diode, Diode, Breal     | ker, Thyristor, Ideal Switch |                        |  |  |  |
| Non-switching<br>devices supported               | Resistor, In                                                                         | ductor, Capacitor, Ideal Tra | ansformer, Mutual inductar   | nce, PI Line           |  |  |  |
| Calculation power                                | 6.4 GFLOPS                                                                           | 12.8 GFLOPS                  | 25.6 GFLOPS                  | 51.2 GFLOPS            |  |  |  |
| Maximum number<br>of test scenarios <sup>4</sup> | Up to 512 scenarios                                                                  |                              |                              |                        |  |  |  |
| Circuit editors compatible                       | SimPowerSystems Simulink toolbox, PSIM, PLECS Blockset Simulink Toolbox, NI Multisim |                              |                              |                        |  |  |  |

Table 1 -eHS Gen3 specification table

 <sup>&</sup>lt;sup>2</sup> LCA stands for Loss Compensation Algorithm. This feature optimizes losses for standard topologies such as the two-level and the three-level NPC arm converters.
 <sup>3</sup> Estimated values. The maximum number of states depends on the number of inputs and outputs that needs to be computed as well. There is no hard coded limit. If

the time step required exceeds the solver's limit (2.56us), a compilation error will occur due to overpassing the circuit size limit.

<sup>&</sup>lt;sup>4</sup> The number of scenario available for a given circuit depends on the circuit complexity. Scenarios are not currently supported on the OP4200 target.

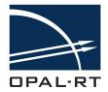

### 1.5.2 EHSx64 (GEN2 - DEPRECATED)

The circuit is designed using blocks from the SimPowerSystems library. A limited number of elements, chosen from a specific list, can be included in each circuit. The maximum number of circuits that can be simulated in one real-time model depends on the firmware installed in the solver hardware and the number of available eHS licenses in the simulation system. The number of elements in each circuit is subject to the following limitations:

- S = 1..64 switching elements
- U = 1..32 current or voltage inputs
- Y = 1..32 current or voltage measurements
- NSD = 0..150 non-switching devices. The number of non-switching devices includes L and C. "LC" and "RLC" branches each count for two non-switching devices.
- The number of resistors is not limited.
- Scenario support (up to 127).

### 1.5.3 EHS (DUAL EHS) (GEN1 - DEPRECATED)

The circuit is designed using blocks from the SimPowerSystems library. A limited number of elements, chosen from a specific list, can be included in each circuit. The maximum number of circuits that can be simulated in one real-time model depends on the firmware installed in the solver hardware and the number of available eHS licenses in the simulation system. The number of elements in each circuit is subject to the following limitations:

- S = 0..24 switching elements
- U = 1..16 current or voltage inputs
- Y = 1..16 current or voltage measurements
- NSD = 0..60 non-switching devices. The number of non-switching devices includes L and C. "LC" and "RLC" branches each count for two non-switching devices.
- The number of resistors is not limited.

### 1.6 INTENDED AUDIENCE AND REQUIRED SKILLS AND KNOWLEDGE

The intended user of the eHS solver within OPAL-RT's eFPGAsim Toolbox is an R&D, algorithm, or Test Engineer requiring an easily reconfigurable, very-high-speed electrical circuit solver that does not require knowledge of time-consuming custom firmware development and configuration processes.

### 1.7 EXTERNAL TOOLS

### 1.7.1 SIMULINK

Simulink is a software package developed by The MathWorks, Inc. that enables modeling, simulation and analysis of dynamic systems. Models are described graphically, following a precise format based on a library of blocks. The eHS solver uses Simulink to define models that will be executed during an RT-LAB simulation. Users are expected to have a clear understanding of Simulink operation, particularly regarding model definition and simulation parameters.

### 1.7.2 SIMPOWERSYSTEMS AND PLECS SIMULINK TOOLBOXES

The SimPowerSystems and PLECS Blockset toolboxes provide libraries and analysis tools useful for modeling and simulating electrical systems. They are used by the eHS only as circuit description environments. They can be used from within the RT-LAB environment for real-time simulation, but fail to achieve the very high sample rate that can be attained with the eHS solver. It can be useful, though, to use these simulation tools to compare the results to those of the eHS solver.

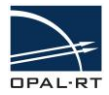

### 1.7.3 PSIM

PSIM is a simulation environment engine. It uses a strong algorithm dedicated to electrical circuits (piecewise method, generic models, and a fixed time-step). The fast simulation allows repetitive simulation runs and significantly shortens the design cycle. PSIM's control library provides a comprehensive list of components and function blocks, and makes it possible to build virtually any control scheme quickly and conveniently. It is used by the eHS only as a circuit description environment. The PSIM simulation tools are also useful to compare the results to those of the eHS solver.

### 1.7.4 NI MULTISIM

NI Multisim is an advanced, industry-standard, best-in-class SPICE simulation environment used by educators, researchers, and engineers worldwide. It is used by the eHS only as a circuit description environment. The NI Multisim simulation tools are also useful to compare the results to those of the eHS solver.

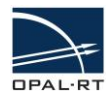

## 2. REQUIREMENTS

### 2.1 SOFTWARE REQUIREMENTS

#### Recommended configurations for basic use (only circuit simulation):

- MATLAB 2011b / 2013a / 2015aSP1, 32-bit version
- RT-LAB v11.0.8 or later<sup>5</sup>
- RT-EVENTS v4.0.2 or later<sup>6</sup>
- At least one of this tool:
  - o SimPowerSystem "Specialized Technology" Simulink library
  - Powersim PSIM v9.3.4 or v10.0.6 (v10.0.5 is unsupported)
  - Plexim PLECS Simulink Library v3.7.4
  - o NI Multisim 13

The RT-XSG toolbox requires the following software to generate programming files for reconfigurable devices and to program the platform:

#### Recommended configuration for firmware generation:

#### For Xilinx Zynq and 7 series:

- MATLAB 2014b, 64-bit version
- Xilinx Vivado suite 2015.3 & Xilinx Vivado System Generator for DSP 2015.3
- RT-XSG v3.1.2

#### For Xilinx Virtex 6 series:

- MATLAB 2011b, 64-bit version
- Xilinx ISE suite v14.7 (System or DSP edition) & Xilinx System Generator for DSP v14.7
- RT-XSG v2.3.5

#### Complete compatibility charts:

#### 1. MATLAB:

|                                    |        | MATLAD | MATLAD |        |         | MATIAD     |
|------------------------------------|--------|--------|--------|--------|---------|------------|
|                                    | R2011b | R2012b | R2013a | R2013b | R2014b  | R2015aSP1  |
|                                    | NEU11D | REGIED | N2015u | RECISS | 1120145 | 1120100011 |
| Basic                              | Х      | х      | х      | х      | х       | Х          |
| Firmware<br>Generation<br>(VC707)  | Beta   | N/A    | N/A    | N/A    | Х       | N/A        |
| Firmware<br>Generation<br>(ML605)  | х      | N/A    | N/A    | N/A    | N/A     | N/A        |
| Firmware<br>Generation<br>(OP7XXX) | х      | N/A    | N/A    | N/A    | N/A     | N/A        |
| Firmware<br>Generation<br>(OP45XX) | Beta   | N/A    | N/A    | N/A    | х       | N/A        |
| Firmware<br>Generation<br>(OP4200) | Beta   | N/A    | N/A    | N/A    | х       | N/A        |

N/A – Unsupported, X – Supported, Beta – Available but not verified

<sup>&</sup>lt;sup>5</sup> The eHSx32 for OP4200 block is currently only supported as of RT-LAB 11.1.1.

<sup>&</sup>lt;sup>6</sup> RT-EVENTS is currently unsupported on the OP4200 target.

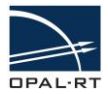

#### 2. RT-LAB vs Hardware chassis (only circuit simulation):

| Chassis                          | RT-LAB<br>v10.4 | RT-LAB<br>v10.5 | RT-LAB<br>v10.6 | RT-LAB<br>v10.7 | RT-LAB<br>v11.0 |
|----------------------------------|-----------------|-----------------|-----------------|-----------------|-----------------|
| OP5600 chassis<br>(ML605 board)  | N/A             | Х               | Х               | Х               | х               |
| OP7000 chassis<br>(OP7161 board) | N/A             | Х               | Х               | Х               | х               |
| OP7020 chassis<br>(VC707 board)  | N/A             | N/A             | Х               | х               | х               |
| OP5607 chassis<br>(VC707 board)  | N/A             | N/A             | N/A             | Х               | х               |
| OP4500 chassis<br>(MMPK7 board)  | N/A             | N/A             | Х               | Х               | х               |
| OP4510 chassis<br>(TE0741 board) | N/A             | N/A             | N/A             | х               | х               |

N/A - Unsupported, X - Supported

### 3. RT-XSG vs Hardware chassis (for firmware generation only):

| Chassis                          | RT-XSG<br>v2.1 | RT-XSG<br>v2.2.0 | RT-XSG<br>v2.2.1 | RT-XSG<br>v2.2.2 | RT-XSG<br>v2.3.X | RT-XSG<br>v3.0.X |
|----------------------------------|----------------|------------------|------------------|------------------|------------------|------------------|
| OP5600 chassis<br>(ML605 board)  | N/A            | N/A              | Х                | Х                | х                | N/A              |
| OP7000 chassis<br>(OP7161 board) | N/A            | Х                | Х                | Х                | Х                | N/A              |
| OP7020 chassis<br>(VC707 board)  | N/A            | N/A              | N/A              | х                | Х                | х                |
| OP5607 chassis<br>(VC707 board)  | N/A            | N/A              | N/A              | х                | Х                | х                |
| OP4500 chassis<br>(MMPK7 board)  | N/A            | N/A              | N/A              | х                | Х                | Beta             |
| OP4510 chassis<br>(TE0741 board) | N/A            | N/A              | N/A              | N/A              | х                | Х                |

N/A - Unsupported, X - Supported, Beta - Available but not verified

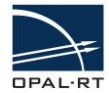

>> ver

### 2.2 INSTALLATION NOTES

After installing MATLAB, RT-LAB and RT-EVENTS (plus Xilinx ISE and RT-XSG for firmware generation), install eFPGAsim using the install shield provided. When the installation is done, open a MATLAB instance and type **ver**. The eFPGAsim blockset is correctly installed when it appears in the toolbox list of MATLAB.

\_\_\_\_\_ \_\_\_\_\_ MATLAB Version 7.13.0.564 (R2011b) MATLAB License Number: 528812 Operating System: Microsoft Windows 7 Version 6.1 (Build 7601: Service Pack 1) Java VM Version: Java 1.6.0 17-b04 with Sun Microsystems Inc. Java HotSpot(TM) Client VM mixed mode \_\_\_\_\_ MATLAB Version 7.13 (R2011b) Version 7.8 (R2011b) Simulink ARTEMIS Blockset Version 7.0.3.874 (R2011b) Version 9.2 (R2011b) Control System Toolbox Version 3.4 Version 2.1 (R2011b) Fixed-Point Toolbox MATLAB Coder (R2011b) RT-EVENTS Blockset Version 4.0.1.473 (R2011B.x) RT-LAB Version v11.1.x.integration.847 (R2011b.x) Version 6.16 (R2011b) Signal Processing Toolbox Version 5.5 SimPowerSystems (R2011b) Version 3.6 (R2011b) Simscape Simulink Coder Version 8.1 (R2011b) Stateflow Version 7.8 (R2011b) Version 14.7 production build Xilinx System Generator eFPGAsim Version v1.5.0.647-4 (R2011b) >> |

Figure 1 – MATLAB command window displaying ver command

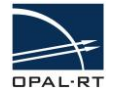

# 3. BUILDING MODELS WITH THE EHS SOLVER

This chapter covers important topics related to the creation of an RT-LAB Simulink model with an eHS solver. It is assumed that the user is already familiar with the RT-LAB and Simulink simulation environments.

### 3.1 CIRCUIT-UNDER-TEST DESIGN USING THE SIMPOWERSYSTEMS SIMULINK TOOLBOX

### 3.1.1 CIRCUIT DESIGN USING THE SIMPOWERSYSTEMS LIBRARIES

The circuit must be designed using a special subset of blocks found in the SimPowerSystems libraries. Also, these blocks must be properly named such that they can be easily managed outside the eHS solver.

### 3.1.2 SUPPORTED BLOCKS

In the SimPowerSystems Elements library, the following blocks are supported (refer to Figure 2):

- Series RLC Branch/Load
- Parallel RLC Branch/Load
- Ground/Neutral
- Breaker
- Pi section lines
- Linear Transformers
- Mutual Inductances
- Inductance Matrix Type Transformers

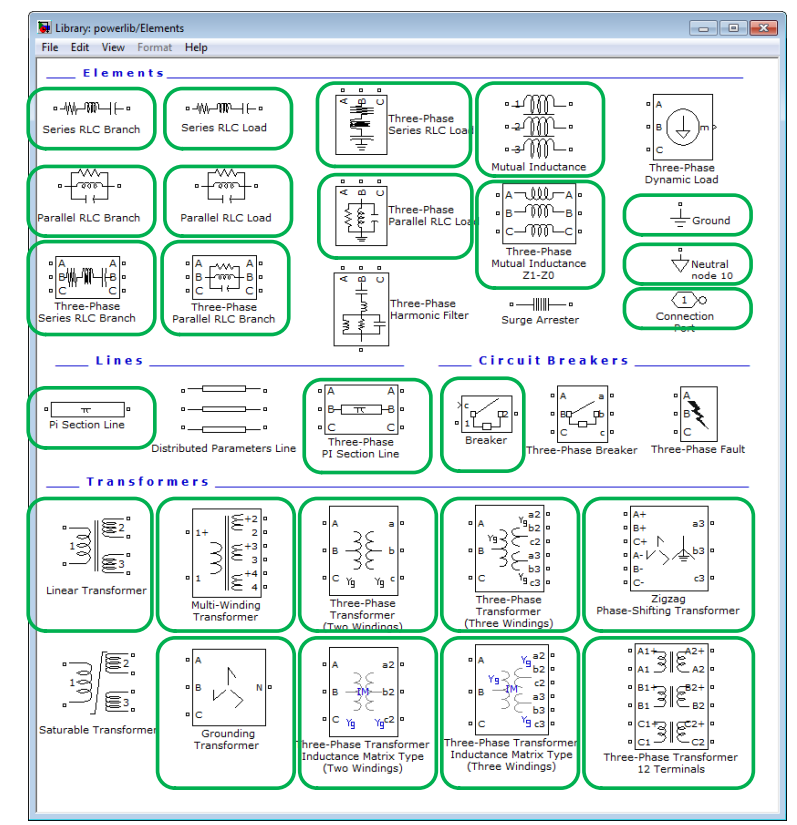

Figure 2 – Elements supported in the SimPowerSystems Elements library

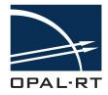

In the SimPowerSystems Measurements block library, the following blocks are supported (refer to Figure 3):

- Current Measurement
- Voltage Measurement
- Three-Phase VI Measurement

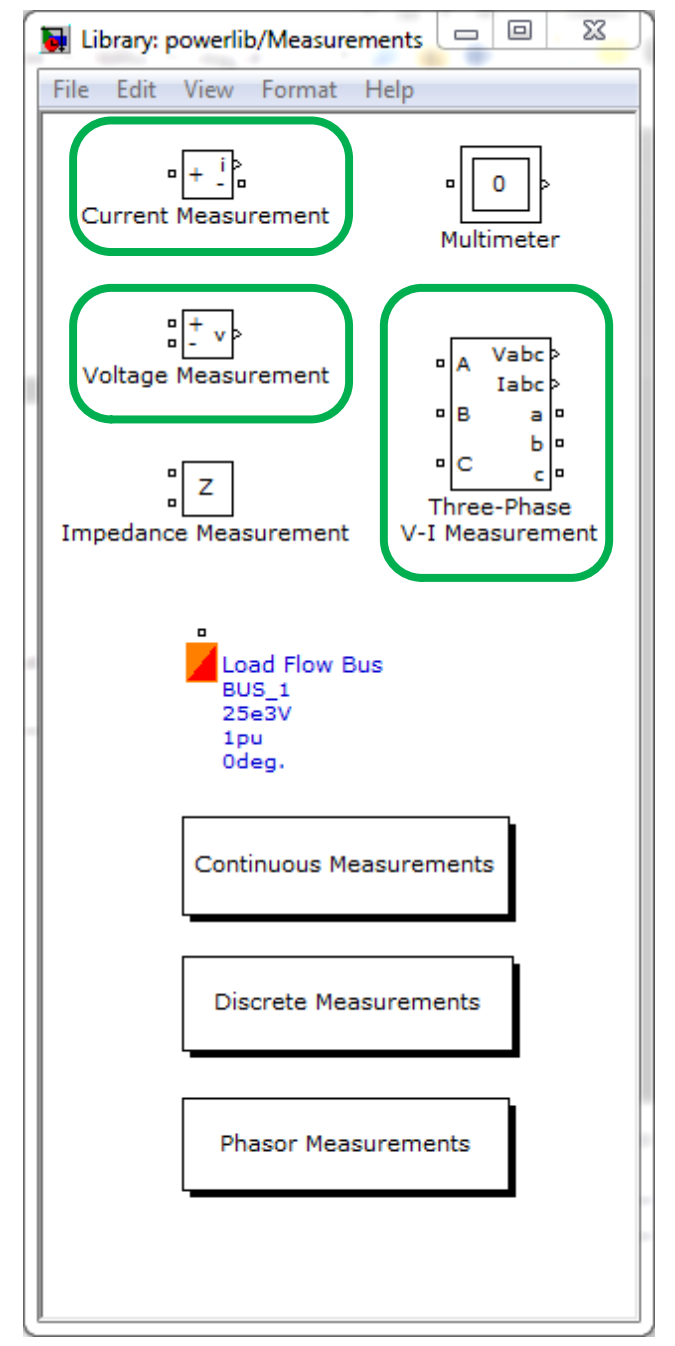

Figure 3 – Elements supported in the SimPowerSystems Measurements block library

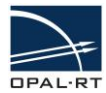

In the SimPowerSystems Power Electronics block library, the following blocks are supported (refer to Figure 4):

- Breaker
- Diode
- IGBT
- IGBT/Diode
- Ideal Switch
- Three-Level Bridge
- Thyristor
- Universal Bridge

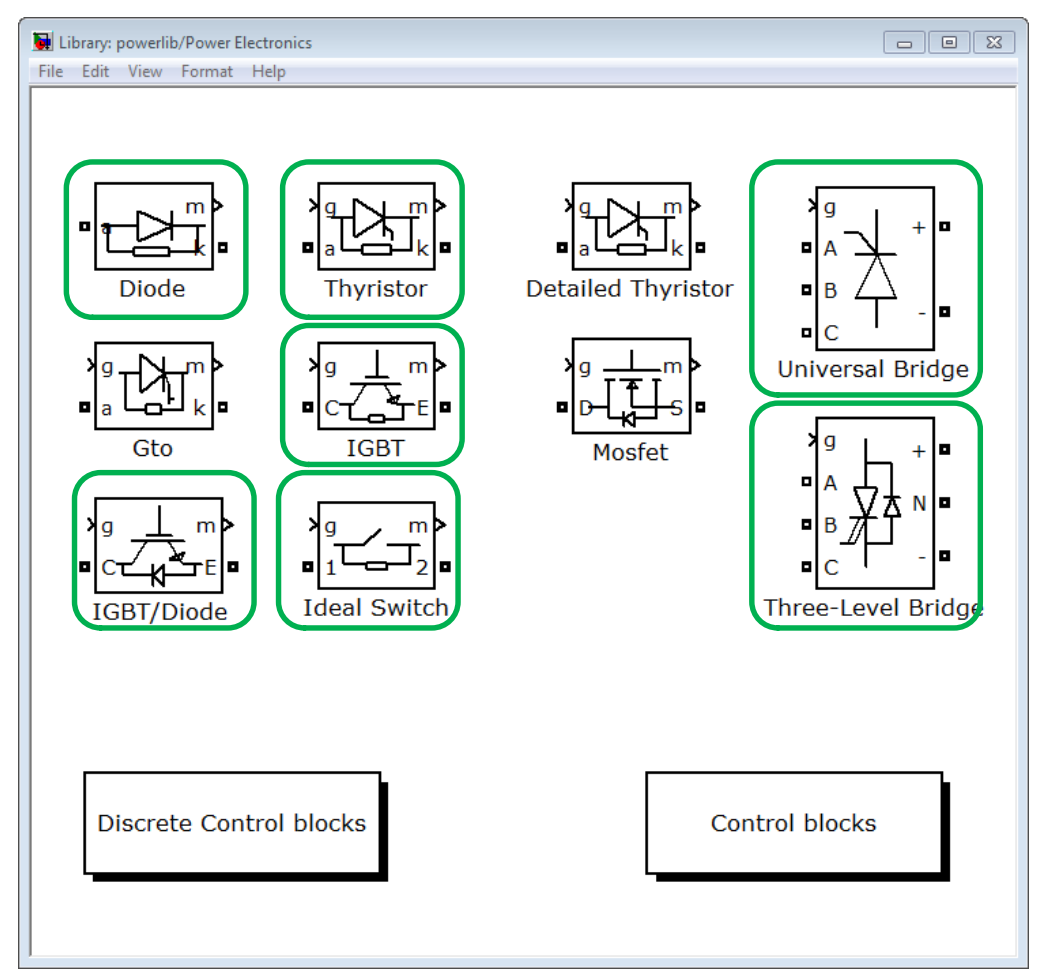

*Figure 4 – Elements supported in the SimPowerSystems Power Electronics block library* 

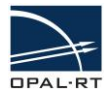

In the SimPowerSystems Electrical Sources block library, the following elements are supported (refer to Figure 5):

- DC Voltage Source
- AC Voltage Source
- AC Current Source
- Controlled Voltage Source
- Controlled Current Source
- Three-Phase Source

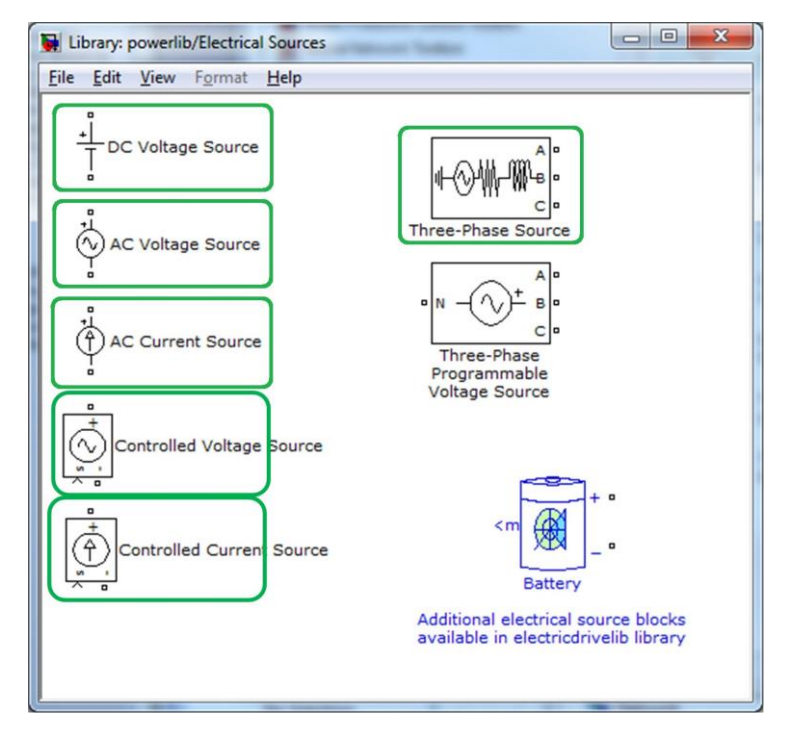

Figure 5 - Elements supported in the SimPowerSystems Electrical Sources block library

### 3.1.3 COMPONENT NAMING<sup>7</sup>

The algorithm implemented by OPAL-RT (to convert the SimPowerSystems model into the data used by the eHS to compute the currents and voltages in the circuit in real time) requires that the model be analyzed to find the supported elements listed above. For source and switch control signals, as well as measurement outputs, the corresponding elements are listed in alphabetical order and will be accessible in that order within the Simulink/RT-LAB environments. For that reason, it is strongly recommended to rename elements with names that are easily recognizable and whose identification from within RT-LAB will be straightforward. The following naming convention is strongly recommended:

- Switching devices should be named with the prefix "SW" followed by a 2-digit index, starting from SW01. Elements categorized as "switching elements" are the following: Diode, IGBT/Diode, Breaker and Ideal Switch. This prefix can be followed by other characters.
- Sources, whether controlled current or voltage sources, should have the prefix "U" followed by a 2-digit index, starting from U01. This prefix can be followed by other

<sup>&</sup>lt;sup>7</sup> This naming convention is optional when using the eHSx32 for OP4200 block.

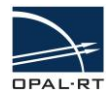

characters. To avoid confusion, the prefix for a three-phase source should contain three indices, starting with phase A (e.g. "U05 U06 U07 Vabc").

- Measurements of any kind should have the prefix "Y" followed by a 2-digit index, starting from Y01. This prefix can be followed by other characters.
- Inductances, capacitors and resistors are not accessed directly from RT-LAB and do not have any special naming convention.

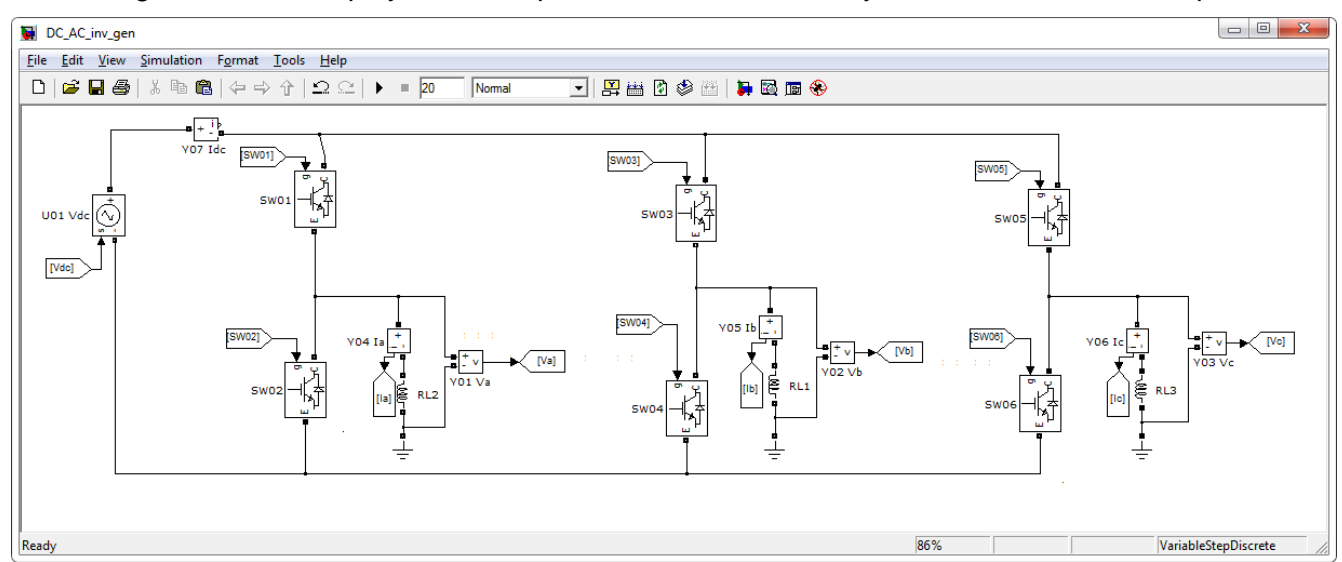

Figure 6 below displays an example of a valid SimPowerSystems model for a three-phase inverter:

Figure 6 - A three-phase inverter implemented with supported SimPowerSystems elements with block named according to the naming convention described in the chapter.

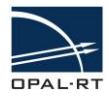

### 3.2 CIRCUIT-UNDER-TEST DESIGN USING THE PSIM TOOLBOX

### 3.2.1 CIRCUIT DESIGN USING THE PSIM LIBRARIES

The circuit must be designed using a special subset of blocks found in the PSIM libraries. Also, these blocks must be properly named such that they can be easily managed outside the eHS solver.<sup>7</sup>

### 3.2.2 SUPPORTED BLOCKS

Sources

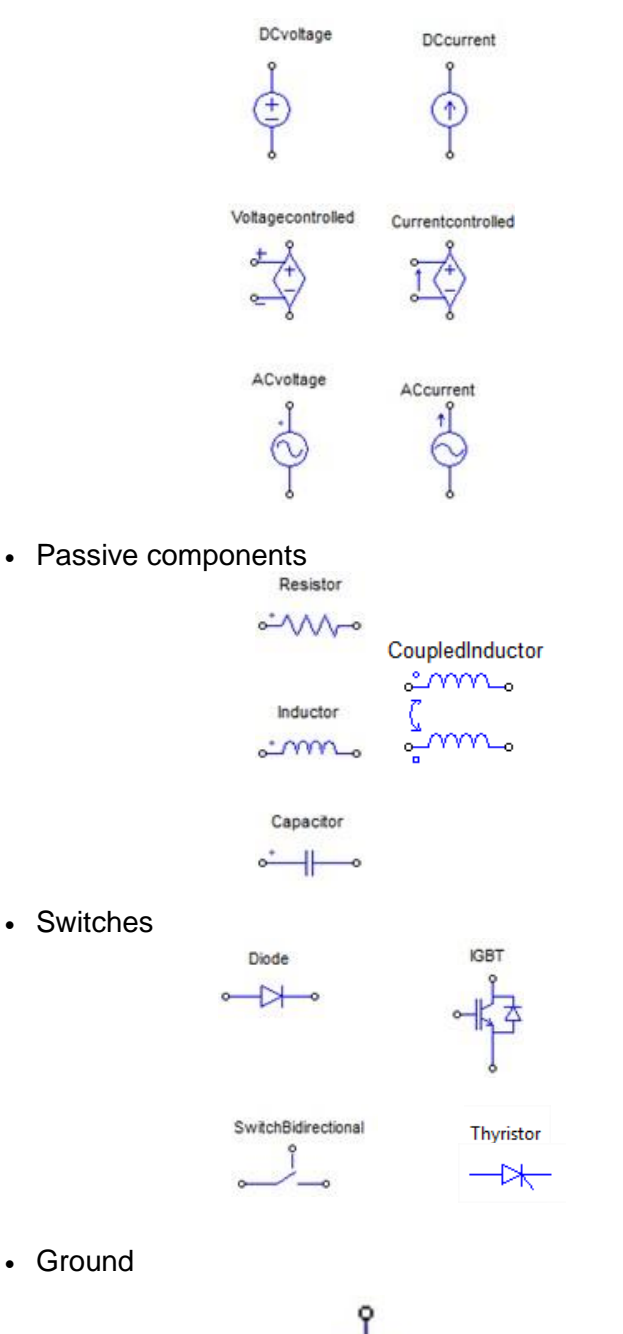

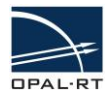

Measurements

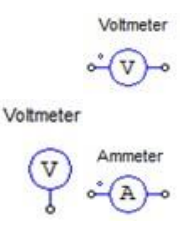

• Transformers

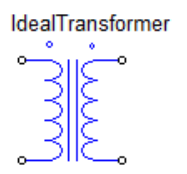

### 3.2.3 COMPONENT NAMING<sup>7</sup>

The algorithm implemented by OPAL-RT (to convert the PSIM model into the data used by the eHS to compute the currents and voltages in the circuit in real time) requires that the model be analyzed to find the supported elements listed above. For source and switch control signals and measurement outputs, the corresponding elements are listed in alphabetical order and will be accessible in that order within the Simulink/RT-LAB environments. For that reason, it is strongly recommended to rename elements with names that are easily recognizable and whose identification from within RT-LAB will be straightforward.

Switching devices should be named with the prefix "SW" followed by a 2-digit index, starting from SW01. Note that the "0" cannot be ignored. Elements categorized as "switching elements" are the following: Diode, IGBT, and Bi-directional switch.

Sources, whether controlled current or voltage sources, should have the prefix "U" followed by a 2-digit index, starting from U01. Note that the "0" cannot be ignored.

Measurements of any kind should have the prefix "Y" followed by a 2-digit index, starting from Y01 and the "0" cannot be ignored.

Inductances, capacitors and resistors are not accessed directly from RT-LAB and do not have any special naming convention.

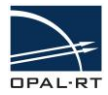

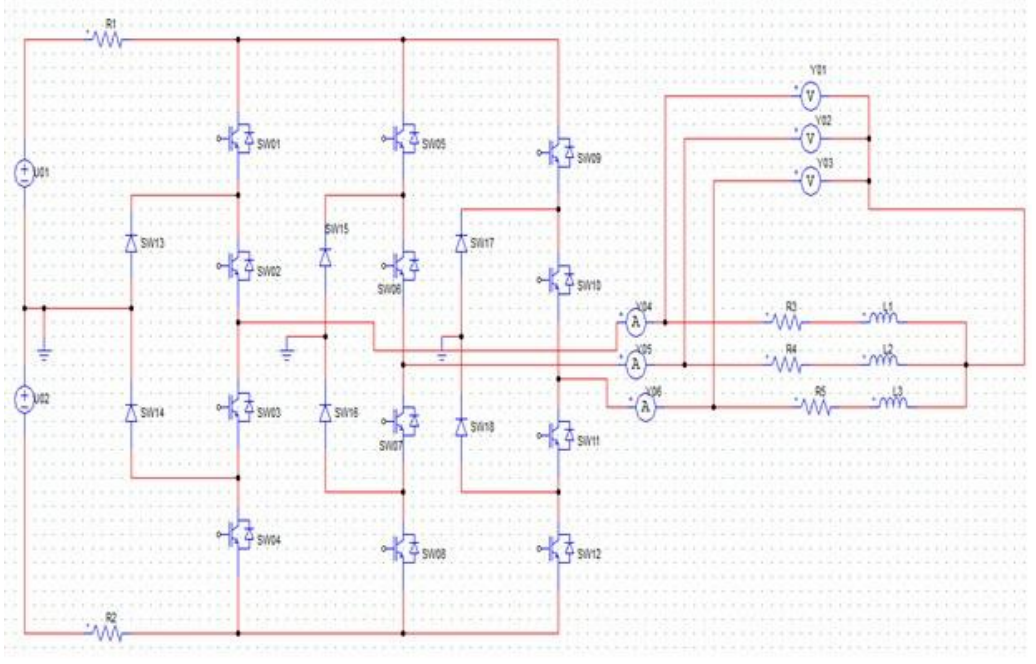

### Below is an example of a valid PSIM model for a Three-Level NPC:

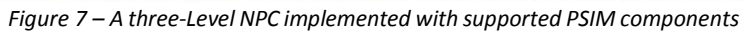

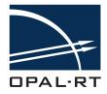

### 3.3 CIRCUIT-UNDER-TEST DESIGN USING THE PLECS BLOCKSET SIMULINK TOOLBOX

#### 3.3.1 CIRCUIT DESIGN USING THE PLECS LIBRARIES

The circuit must be designed using a special subset of blocks found in PLECS. Also, these blocks must be properly named such that they can be easily managed outside the eHS solver.<sup>7</sup>

#### 3.3.2 SUPPORTED COMPONENTS

Figure 8 shows the supported blocks from PLECS Blockset library.

System

Electrical/Sources

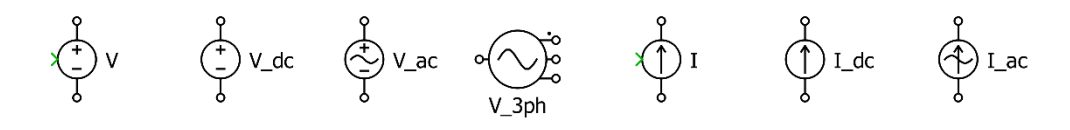

Electrical/Meters

$$Vm1 \bigvee_{V}^{\uparrow+} Am1 \bigvee_{V}^{\uparrow} \bigvee_{V}^{\uparrow+} Am1 \bigvee_{V}^{\uparrow+} \bigvee_{V}^{\uparrow+} \bigvee_{V}^{\downarrow+} \bigvee_{V}^{\downarrow+} \bigvee_{V}^{\downarrow+$$

Electrical/Power Semiconductors

Electrical/Switches

Electrical/Passive Components

$$\begin{bmatrix} \mathbf{P} \\ \mathbf{R} \\ \mathbf{R} \\ \mathbf{S} \end{bmatrix}$$
 Resistor 
$$\begin{bmatrix} \mathbf{P} \\ \mathbf{R} \\ \mathbf{S} \end{bmatrix}$$
 Inductor 
$$\frac{\mathbf{P} \\ \mathbf{R} \\ \mathbf{S} \end{bmatrix}$$
 Capacitor

Figure 8 – List of component supported from PLECS Blockset library

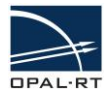

### 3.3.3 EXAMPLE OF CIRCUIT DESIGN USING PLECS

Figure 9 below demonstrates an example of a model design using the PLECS Blockset for use with the eHS.

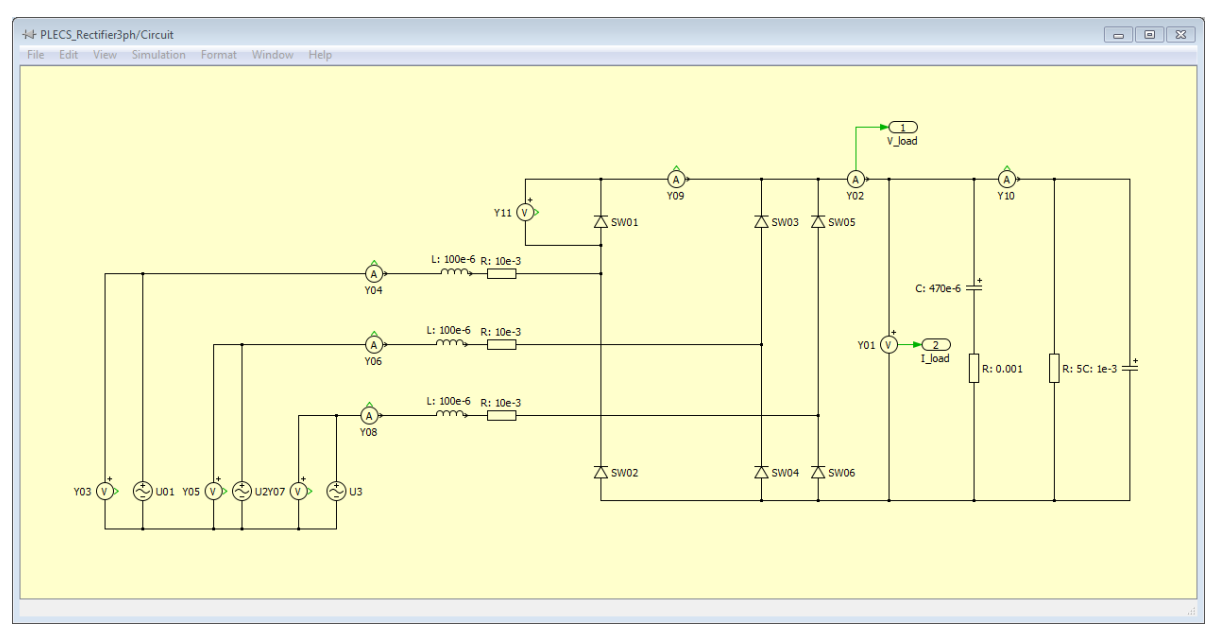

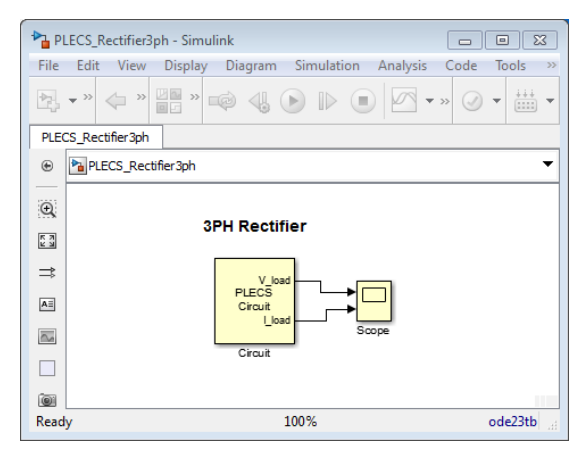

*Figure 9 – A three-phase rectifier implemented with supported elements and block named according to the naming rules in PLECS Blockset.* 

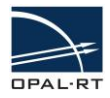

### 3.4 INSERTING THE CIRCUIT INTO AN RT-LAB MODEL

### 3.4.1 EHS BLOCKS

The circuit described by a SimPowerSystems model, PLECS Blockset model, or a PSIM design (\*.psimsch) is imported using an eHS block. The different eHS blocks can be found in the *eFPGAsim/eHS and Converter Models* Simulink Library section.

The eHS blocks implement the driver that manages all the communication within the eHS firmware including solver initialization and the transmission in real time of the circuit control signals (current and voltage source control signals, switching information of the transistors, breakers, and other switches).

The block must be placed in an RT-LAB compatible model that will be compiled and executed by the RT-LAB software. Templates are provided in the eFPGAsim installation (path: *C:\OPAL-RT\EFPGASIM\<version>\Examples\eHS\_withIOs\<chassis>\Simulink\rtlab*). If your chassis is not listed, please contact OPAL-RT Support for more information about the supported hardware configuration.

### 3.4.1.1 THE EHSx32 GEN3 BLOCK FOR THE OP4200

Average DownSample

Figure 10 below displays the eHSx32 for OP4200 block.

eHSx32 for OP4200 Figure 10 - eHSx32 Gen3 block for OP4200

The eHSx32 for OP4200 block implements a different user interface for configuration than the eHS Gen3 block to improve usability but contains many of the same features.<sup>8</sup> Since a different user interface was developed for the OP4200, the naming convention described in the section on Building Models with the eHS Solver is not critical. The Average and Downsample outputs of the block are returned as vectors containing the measurements of the Circuit Model (see below for information on the Outputs). The order of the elements is defined in the Outputs tab.

The figures below describe the tabs of the eHSx32 for OP4200 block:

• The Circuit tab of the block allows the user to configure the Circuit Model file being simulated and the Time Step information of the solver. It also contains a table of information about the Circuit Model, including the number of Sources, number of Measurements, number of Switches, and number of States. During selection, the Circuit Model is parsed automatically, allowing the other tabs of the block to be populated with information relating to the Circuit Model.

<sup>&</sup>lt;sup>8</sup> The Scenarios feature, for example, is unsupported. For a complete description of the specifications of the eHSx32 gen3 core, see Table 1.

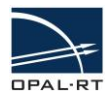

| Circuit Gates Inputs Quputs | 0                                       |                  |
|-----------------------------|-----------------------------------------|------------------|
| outes inputs ouputs         | Log                                     |                  |
|                             |                                         |                  |
|                             |                                         |                  |
|                             |                                         |                  |
|                             |                                         |                  |
| Circuit                     |                                         |                  |
|                             |                                         | Select File      |
| Timestep                    |                                         |                  |
| Cir                         | cuit timestep: Undefined seconds. 🗸 Aut | 0                |
| Circuit Info                |                                         |                  |
|                             | Nb Input 0<br>Nb Outputs 0              |                  |
|                             | Nb Gates 0<br>Nb NSD 0                  |                  |
|                             |                                         |                  |
|                             |                                         |                  |
|                             |                                         |                  |
|                             |                                         |                  |
|                             |                                         |                  |
|                             |                                         |                  |
|                             | Ok                                      | ancel Help Apply |

Figure 11 - Circuit Tab of the eHSx32 for OP4200 block

 The Gates tab allows the user to configure the Switch Source Type & Channel for each switch (either from **Digital In** channel or from the **CPU**<sup>9</sup>), the polarity of each switch (**High** or **Low**), and the Gs value of each switch.<sup>10</sup> By selecting **CPU**, the block regeneration will expose this gate as an input port to the block.

| 🗄 eHS GUI -   | - eHSx32 for OP420 | D           |         |          | _ 0    | 23   |
|---------------|--------------------|-------------|---------|----------|--------|------|
| Circuit Gates | Inputs Ouputs      | Log         |         |          |        |      |
| Name          | Туре               | Source Type | Channel | Polarity | Gs     |      |
| \/Diode       | DIODE              | UNCONNECTED |         | 2 NONE   |        | 0.5  |
| /SW01         | IGBT_DIODE         | CPU         |         | 1 HIGH   |        | 0.5  |
| /Diode        | DIODE              | UNCONNECTED |         | 2 NONE   |        | 0.5  |
| /SW01         | IGBT_DIODE         |             |         | 1 HIGH   |        |      |
|               |                    |             |         |          |        |      |
|               |                    |             | Ok      | Cancel   | Help A | oply |

Figure 12 - Gates tab of the eHSx32 for OP4200 block

<sup>&</sup>lt;sup>9</sup> In order to use the firmware's internal PWM generators as the source of a Gate in the eHS, the PWM Generators should be configured on a Digital Out channel in RT-LAB using the OPAL-RT Board driver, a Digital In Channel should be configured in the eHS block, and a loopback will need to be made physically between the Digital Out and Digital In pins. For more details, please refer to the RT-LAB User Manual and the eFPGAsim Quickstart Guide.

<sup>&</sup>lt;sup>10</sup> Diodes are considered disconnected as their Source Type, Channel, and Polarity are not configurable. Only their Gs values can be edited by the user. Note that when using the two-level and three-level LCA, the Gs values need to be the same for each switch in the component.

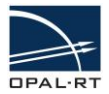

The Inputs tab allows the user to configure the Current and Voltage Sources used in the circuit
model including the Signal Source (CPU or Constant value), as well as the parameters (used to
configure the value of the Constant) of each input. By selecting CPU, the block regeneration will
expose this input as an input port to the block.

|            | Ouputs Log        |               |
|------------|-------------------|---------------|
| Name       | Source Type       | Signal Source |
| A/Vsrc     | VOLTAGE           | CPU           |
| B/Vsrc     | VOLTAGE           | CONSTANT      |
|            |                   |               |
|            |                   |               |
|            |                   |               |
| Parameters | Constant Value 50 | Apply         |

Figure 13 – The Inputs tab of the eHSx32 for OP4200

• The Outputs tab allows the user to view the Measurement points configured within the Circuit Model.

| 바람 eHS GUI eHSx32 for OP420 | 0                         |                    |
|-----------------------------|---------------------------|--------------------|
| Circuit Gates Inputs Ouputs | Log                       |                    |
| eHS Output Names            | Circuit Measurement Names | Measurement Type   |
| eHS_Y1                      | A/VLoad                   | VOLTAGE            |
| eHS_Y2                      | A/Vin                     | VOLTAGE            |
| eHS_Y3                      | B/VLoad                   | VOLTAGE            |
| eHS_Y4                      | B/Vin                     | VOLTAGE            |
|                             |                           | k Cancel Halo Annh |
|                             |                           |                    |

Figure 14 - The Outputs tab of the eHSx32 for OP4200

• The Log tab allows the user to view debugging information on the parsing of their circuit model and the stream generation.

Please refer to the Help for the block for more details on describing the inputs and outputs of this block.

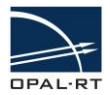

#### 3.4.1.2 THE EHS GEN3 BLOCK

Figure 15 below displays the eHS Gen3 block. Currently, the block supports the x32, x64, and x128 form factors.

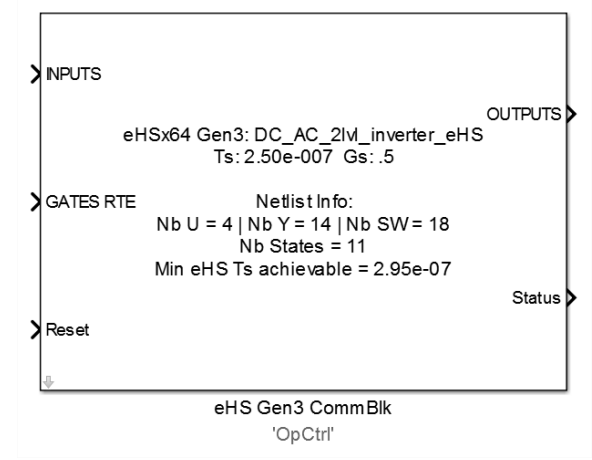

Figure 15 – eHS Gen3 block

- The INPUTS port of the eHS Gen3 block accepts a vector containing Voltage & Current Source values as defined by the Circuit Model. If the naming convention described in Figure 6 was used in the circuit model, the index of each element in the input vector will correspond to the source index of the circuit model.<sup>11</sup>
- The GATES RTE/GATES STATIC port of the eHS Gen3 block accepts a vector containing Switch control values as defined by the Circuit Model. The data type of each element can either be of type RTE (for the GATES RTE port) or Double floating-point representation (for the GATES STATIC port). If the naming convention described in Figure 6 was used in the circuit model, the index of each element in the input vector will correspond to the source index of the Circuit Model.<sup>11</sup>
- The OUTPUTS port of the eHS Gen3 block returns a vector of the Voltage and Current Measurement values as defined by the Circuit Model. If the naming convention described in Figure 6 was used in the circuit model, the index of each element in the output vector will correspond to the measurement block index in the circuit model.<sup>11 12</sup>

For a detailed overview of this block, please refer to the Help for the block.

### 3.4.2 SIGNAL TYPES

The eHS solver input and output signal types, as seen from RT-LAB, are of Double Floating-Point data representation. The signals are converted within the block to single precision or extended single precision. The conversion to single precision enables the solver to run faster, but can cause discrepancies between the results obtained by the eHS and those obtained by the SimPowerSystems simulation for circuits with very long time constants relative to the sample time of either solver.

<sup>&</sup>lt;sup>11</sup> The naming is done by alphabetical order. Therefore, if the user is using their switches inside subsystems, this will have an effect on the order. To observe the order of sources, switches, and measurements, please refer to the Infos tab of the eHS Gen3 block or the appropriate tab on the eHSx32 for OP4200 block.
<sup>12</sup> It is to be noted that while the Dual eHS block has zero hold sampled output, the outputs of eHS gen3 block are averaged over the previous CPU time step (i.e. sum

of all the FPGA core output samples during the CPU time step divided by the number of samples).

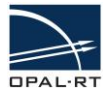

### 3.4.3 OFFLINE SIMULATION

The eHS block does not enable offline simulation. For offline simulation, the appropriate block in the eFPGAsim eHS and Converter Models Simulink Library must be used. This block enables the developer to connect the block exactly as it is connected inside the FPGA-based board firmware (e.g. to a plant model) for more accurate results. One offline block should be added for each solver implemented. Connections between them and any other component present in the firmware model should be done manually by the developer. This also enables the developer to simulate each part of the circuit with the appropriate sample time, especially the faster-running eHS solver.

### 3.4.4 UNDERSTANDING SAMPLE TIMES

The eHS solver sample time is accessed through a parameter of the eHS block. By default, this sample time is set to the minimum sample time of the solver according to the circuit-under-test. This value depends upon the complexity of the circuit, and ranges typically from 160 nanoseconds to 4 microseconds. A higher value can also be explicitly given, using the appropriate option in the Dual eHS block parameter panel.

The inputs and outputs of the eHS solver are sampled at the sample time indicated in the eHS parameter panel. Nevertheless, inputs coming from, and outputs received by the RT-LAB model will be sampled at the RT-LAB sample time, which is typically longer (see Figure 16 below).

Gated signals sent using the RT-EVENTS signal type "RTE Boolean" have a time resolution higher than the RT-LAB model sample time, and are thus sampled at the eHS sample time.<sup>6</sup>

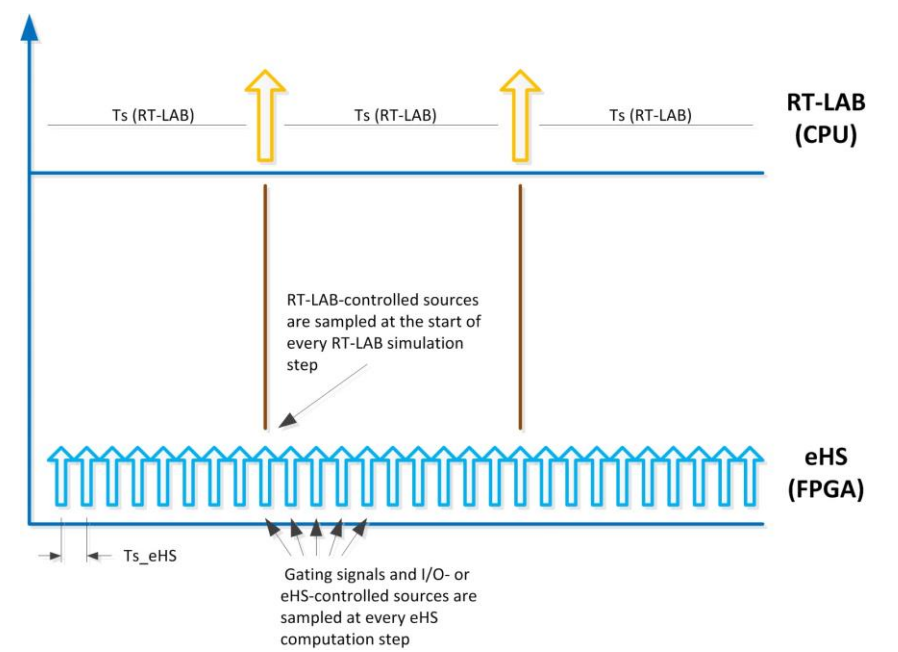

Figure 16 – Sample times: eHS runs at a faster sample time, but inputs coming from RT-LAB arrive at a slower rate.

Because of inherent communication procedures between the FPGA-based hardware and RT-LAB, a latency of two RT-LAB time steps is observed between the time when commands are sent to the eHS and when its response in the circuit can be read again in RT-LAB, as shown in Obelow:

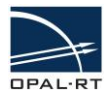

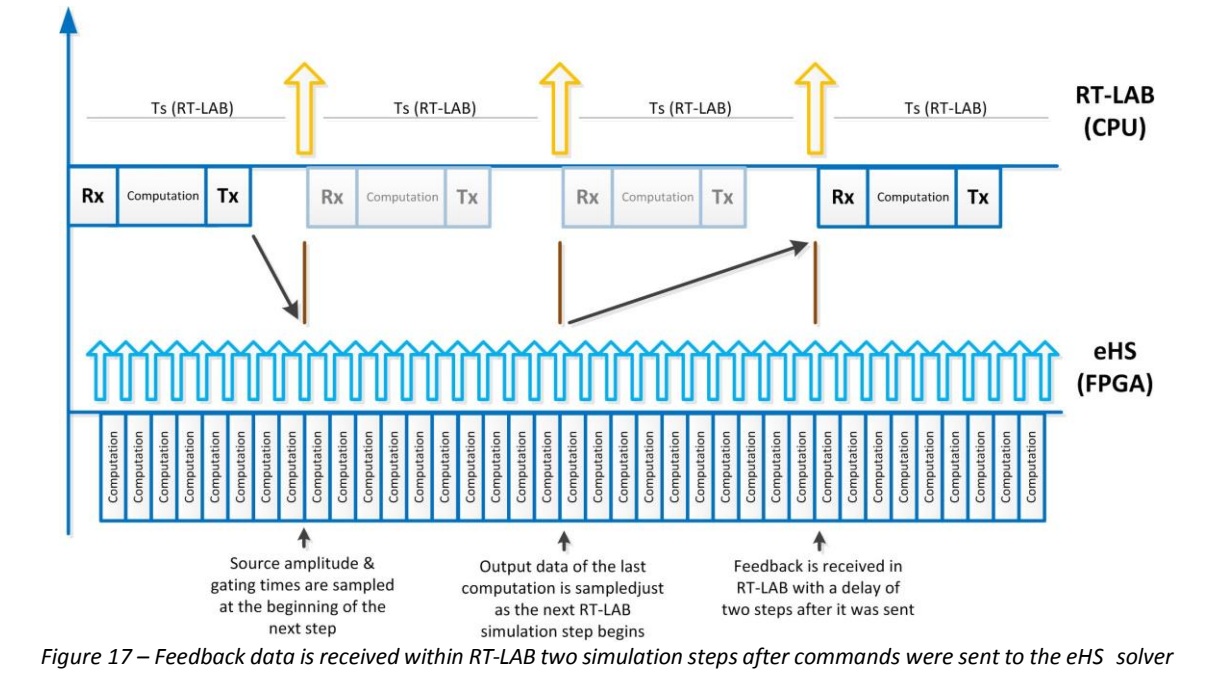

### 3.5 INTERCONNECTING MULTIPLE EHS SOLVERS

As previously explained, gated signals have a time resolution higher than the RT-LAB simulation step size. These signals are typically pulse-width modulated signals (PWM), and are generated by the FPGA firmware with a time resolution in the order of 10 nanoseconds. Hence, these signals can be sampled at the eHS computation rate. On the other hand, input signals generated by RT-LAB will, by default, be sampled with a sampling period equal to the RT-LAB simulation step size, which is in the order of 10-50 microseconds. A better resolution can be achieved either by generating the signals directly on the FPGA, by taking inputs from the external world via an analog input interface, or by interconnecting multiple eHS solvers.

By default, eHS sources are accessed through the eHS block and are sent from the CPU of the simulator.

As illustrated in Figure 18 below, the source control signals of either eHS can come from RT-LAB, from the output of the other eHS solver, or from any other FPGA-based solver. The selection is made for each individual signal in the "Input Settings" tab by routing the control of a source by another eHS output.

Note that a diagram of the firmware is required to be sure of the solvers interconnection settings.

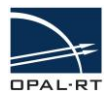

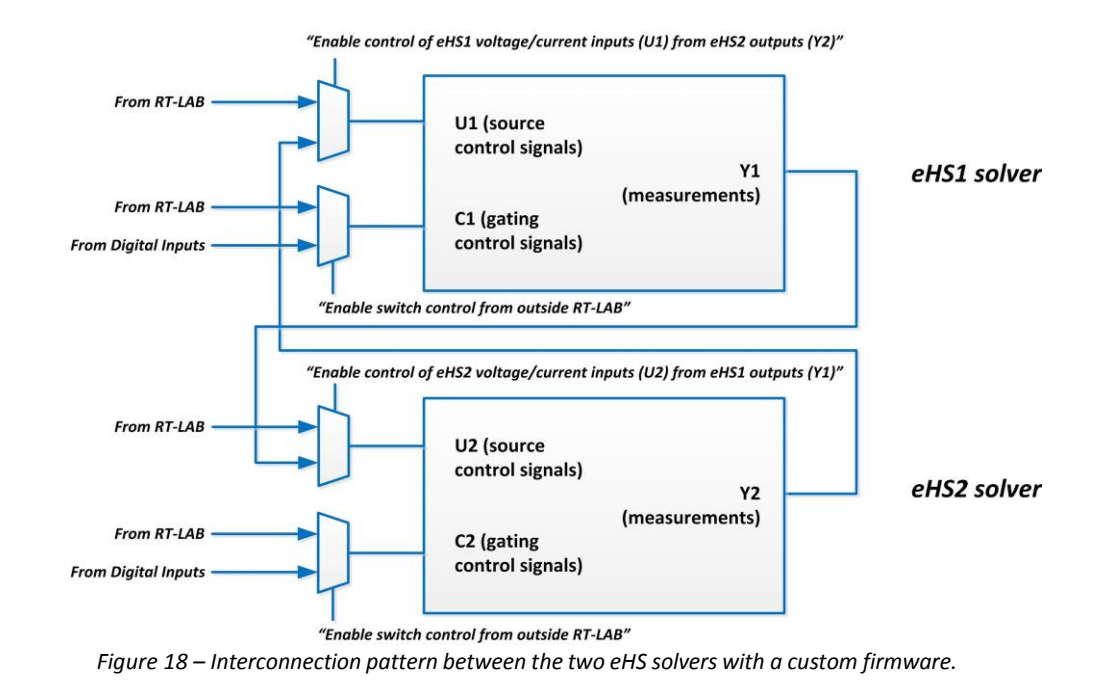

Note: FPGA-based sinusoidal source or gating signal generators as well as other solver interconnection patterns such as machines models can be implemented with the help of the RT-XSG toolbox or with the help of OPAL-RT development team.

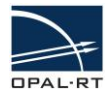

### 3.6 USING THE SCENARIO FEATURE

### 3.6.1 WHAT IS A SCENARIO?

A scenario is a version of the netlist that has its own parameter set (i.e. Capacitors/Inductances/Resistances).

The scenarios feature makes it possible to have multiple versions of the netlist stored in the FPGA solver core. Thus, during runtime, the user is able to switch from one scenario to another in order to modify the model behavior. For example, this could allow the user to apply short or open circuit faults.

The scenarios are managed inside an XLS file. For each scenario, a line is declared, and for each component involved in a scenario, a column is added in the XLS file. For a given scenario, it is possible to modify as many components values as required by the scenario.

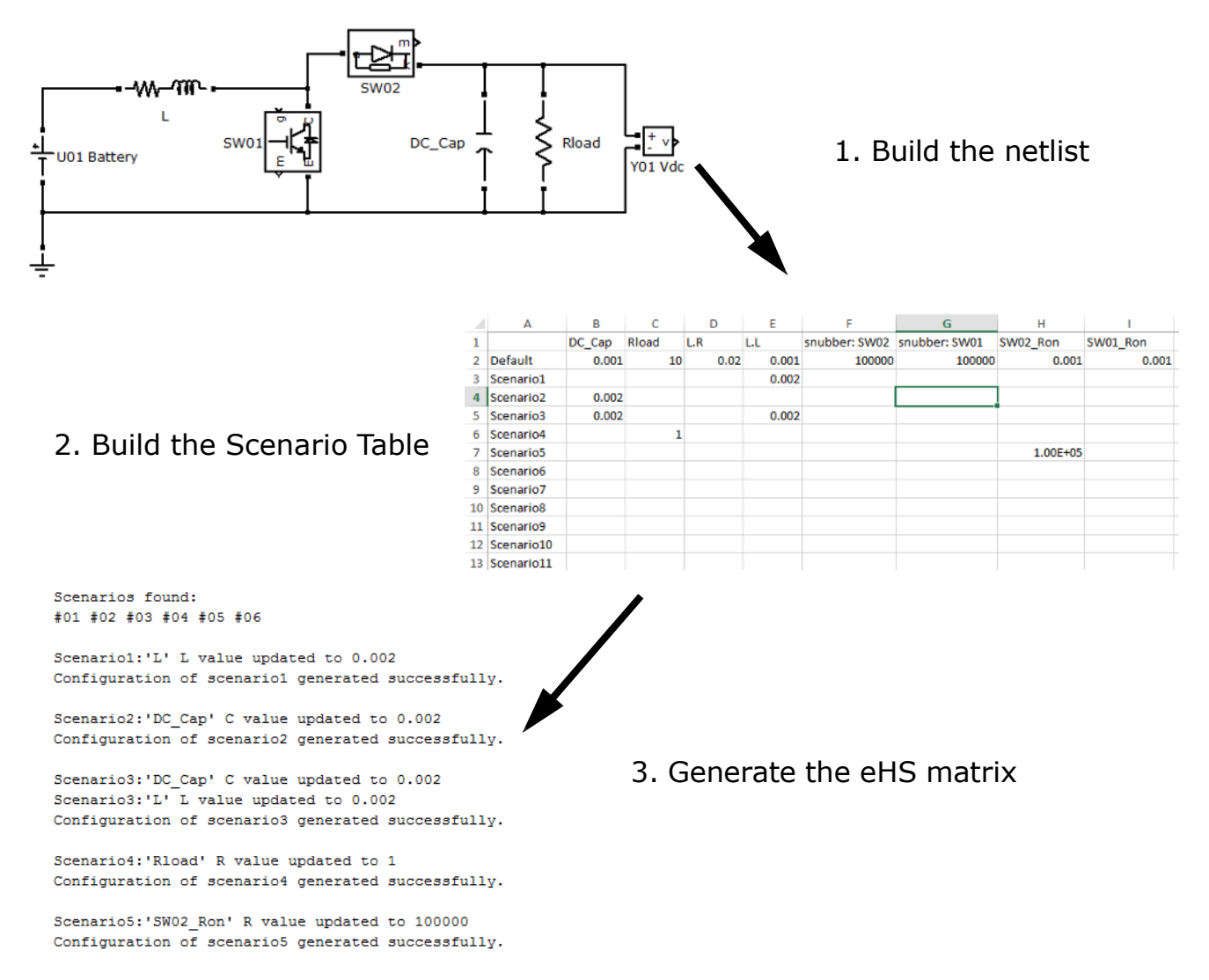

### 3.6.2 WRITING THE XLS SCENARIO FILE

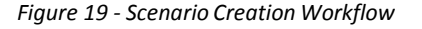

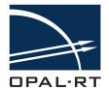

#### 3.6.2.1 GETTING STARTED

The easiest way to write the first XLS file is to generate a template by selecting the **Create a XLS template for the current netlist** option from the Scenario Management tab. Users can also write the XLS file themselves. The first line, from cell B1, is reserved for RLC components declaration. The first column, from cell A2, is reserved for the scenarios declaration.

#### 3.6.2.2 FILLING THE COMPONENT LINE

The first line of the table, starting at cell B1, is reserved for the component declarations. The component name is the netlist name (from the top-level of the netlist, e.g. **subsystem/componentname**). If the component is inside a branch, its name will be the branch name with the suffix ".R", ".L" or ".C", depending on the type of the targeted component.

#### 3.6.2.3 FILLING THE SCENARIO COLUMN

The first column of the table, from cell A2, is the scenario declaration. Scenario labels must respect the following naming convention: **Scenario** followed by the scenario number (e.g. the correct scenario 21 will be labelled **Scenario21**).

#### 3.6.2.4 DEFAULT SCENARIO LINE

The **Default** label is reserved to display the default values of each component. However, these are not applied to the netlist as default values, but are only there for information. Instead, the netlist file components values are applied by default.

#### 3.6.2.5 REMOVING LINES/COLUMNS

Removing lines (scenarios) and columns (components) from the table is allowed. As a result, the removed scenarios and components will be kept at default values.

#### 3.6.2.6 FILLING THE TABLE

For each scenario, the component parameters to be modified need to be defined. These scenario component values are to be entered in the table. Leaving a cell empty will keep the component's value unchanged by the scenario, thus maintaining its default value.

#### 3.6.2.7 NUMBER OF MODIFICATIONS ALLOWED BY SCENARIO

For each scenario, all declared components' values can be modified. There is no limitation on the number of components that can be edited by each scenario.

#### 3.6.2.8 Non-Existing Component

If a component is declared in the XLS file, but does not exist inside the netlist (e.g. if there is the wrong label or a component was removed), this column will be ignored and this will not have any effect on the scenario generation.

#### 3.6.2.9 Non-Existing Scenario Declaration

If a scenario is impossible (wrong label or scenario number greater than the maximum number of feasible scenarios), an error will be thrown.

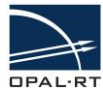

|    | Α                         | В      | С     | D    | E     | F             | G             | Н        | I        |  |  |  |
|----|---------------------------|--------|-------|------|-------|---------------|---------------|----------|----------|--|--|--|
| 1  |                           | DC_Cap | Rload | L.R  | L.L   | snubber: SW02 | snubber: SW01 | SW02_Ron | SW01_Ron |  |  |  |
| 2  | Default                   | 0.001  | 10    | 0.02 | 0.001 | 100000        | 100000        | 0.001    | 0.001    |  |  |  |
| 3  | Scenario1                 |        |       |      | 0.002 |               |               |          |          |  |  |  |
| 4  | Scenario2                 | 0.002  |       |      |       |               |               |          |          |  |  |  |
| 5  | Scenario3                 | 0.002  |       |      | 0.002 |               |               |          |          |  |  |  |
| 6  | Scenario4                 |        | 1     |      |       |               |               |          |          |  |  |  |
| 7  | Scenario5                 |        |       |      |       |               |               | 1.00E+05 |          |  |  |  |
| 8  | Scenario6                 |        |       |      |       |               |               |          |          |  |  |  |
| 9  | Scenario7                 |        |       |      |       |               |               |          |          |  |  |  |
| 10 | Scenario8                 |        |       |      |       |               |               |          |          |  |  |  |
| 11 | Scenario9                 |        |       |      |       |               |               |          |          |  |  |  |
| 12 | Scenario10                |        |       |      |       |               |               |          |          |  |  |  |
| 13 | Scenario11                |        |       |      |       |               |               |          |          |  |  |  |
|    | Figure 20 – Table Example |        |       |      |       |               |               |          |          |  |  |  |

#### 3.6.2.10 VERIFYING THAT SCENARIOS HAVE BEEN PROPERLY GENERATED

While generating the eHSx64 configuration, a log is generated in the MATLAB command prompt to advise the user of the changes made to the netlist depending on the scenario number.

```
Scenarios found:

#01 #02 #03 #04 #05 #06

Scenario1:'L' L value updated to 0.002

Configuration of scenario1 generated successfully.

Scenario2:'DC_Cap' C value updated to 0.002

Configuration of scenario2 generated successfully.

Scenario3:'DC_Cap' C value updated to 0.002

Scenario3:'L' L value updated to 0.002

Configuration of scenario3 generated successfully.

Scenario4:'Rload' R value updated to 1

Configuration of scenario4 generated successfully.

Scenario5:'SW02_Ron' R value updated to 100000
```

Configuration of scenario5 generated successfully.

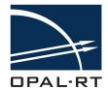

### 3.7 THE LOSS COMPENSATION ALGORITHM (LCA) FEATURE (EHS GEN3 ONLY)

### 3.7.1 WHAT IS THE LCA?

The Loss Compensation Algorithm (LCA) feature removes the power losses that might occur when an IGBT/Diode switch is used (as a result of the Pejovic method). This technique works only for specific converter topologies.

Currently, only eHS Gen3 supports this feature.

### 3.7.2 RECOGNIZING THE GEN3 BLOCK

First, the Gen3 block must be used to access this feature.

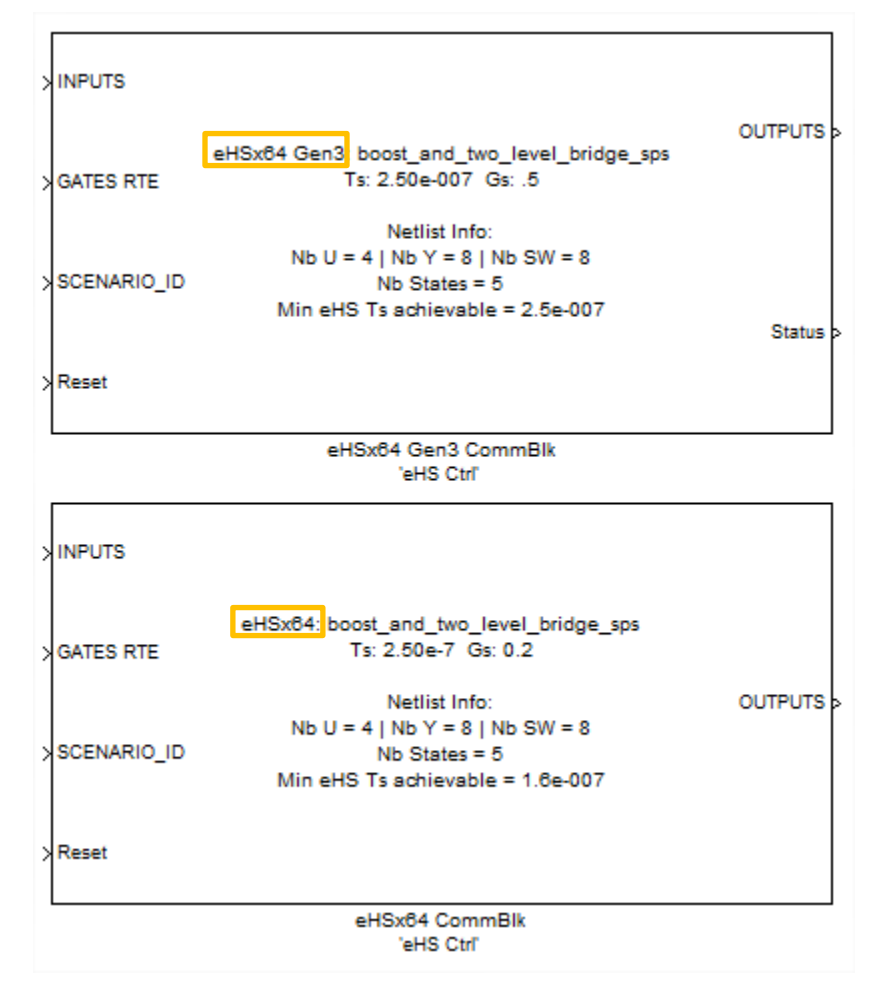

Figure 21 – eHS Gen3 (top) vs eHS Gen2 (bottom)

As shown in Figure 21 above, the Gen2 and Gen3 eHS blocks are very similar. The main difference is the support for the LCA feature that is only accessible with the eHSx64 Gen3 block.

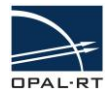

### 3.7.3 SUPPORTED TOPOLOGIES

The following two topologies support the LCA feature:

• The two-level arm converter

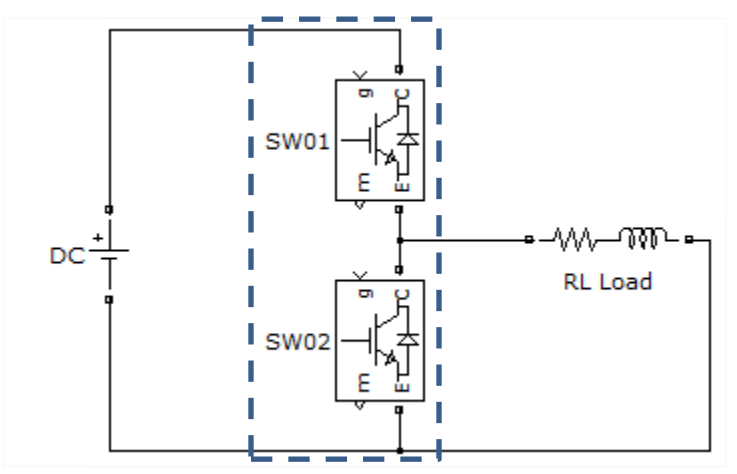

Figure 22 – A two-level arm converter example

• The three-level NPC arm converter

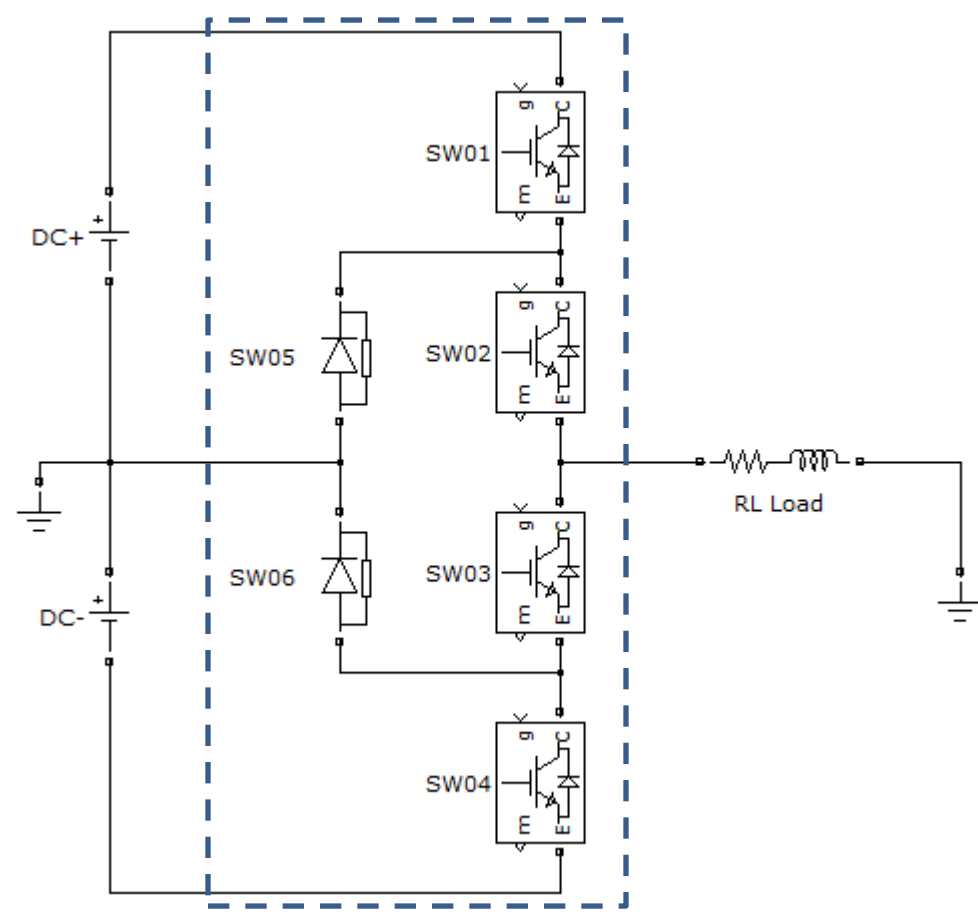

*Figure 23 – A three-level NPC arm converter example* 

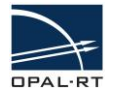

### 3.7.4 How to Use the LCA Feature (SIMPowerSystems workflow)

#### 3.7.4.1 USING LCA WITH A TWO-LEVEL ARM CONVERTER

To use the LCA in the SimPowerSystems environment the two-level arm converter should be replaced by the universal bridge component in the eHS circuit model.

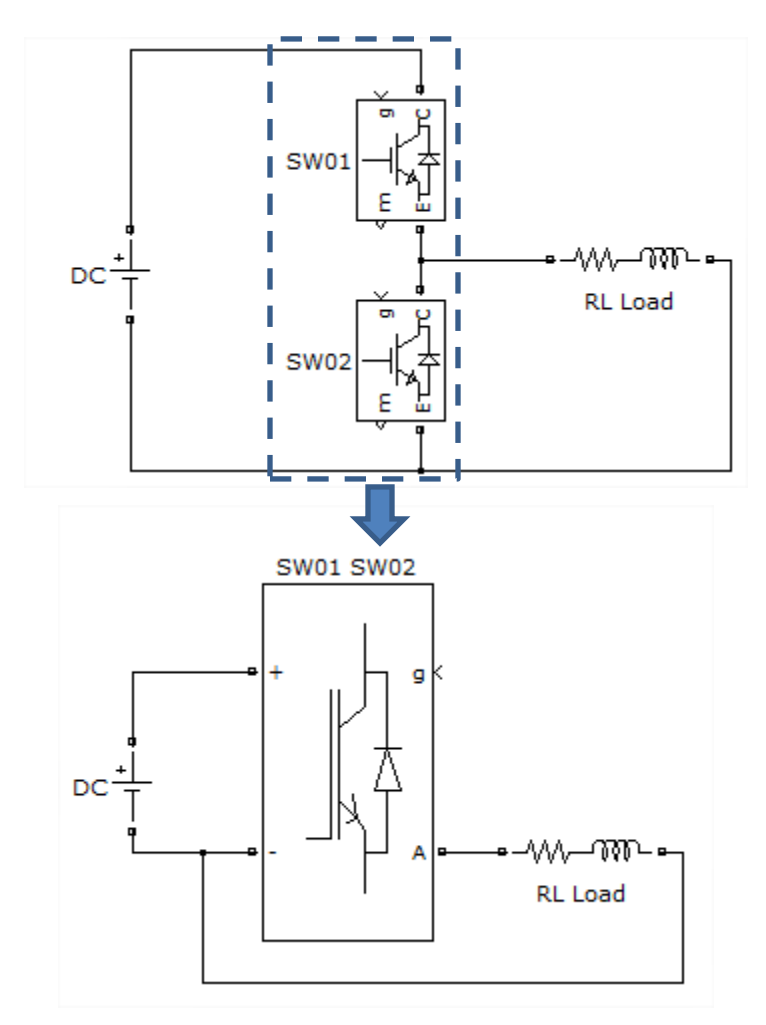

Figure 24 – Using the the LCA feature on a two-level arm converter

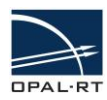

| Real Demonstration SW01 SW02                                                                                                    |
|----------------------------------------------------------------------------------------------------|
| Universal Bridge (mark) (link)                                                                                                    |
| Universal Bruge (mask) (link)                                                                                                    |
| This block implement a bridge of selected power electronics devices.<br>Series RC snubber circuits are connected in parallel with each switch<br>device. Press Help for suggested snubber values when the model is<br>discretized. For most applications the internal inductance Lon of<br>diodes and thyristors should be set to zero |
| Parameters                                                                                                    |
| Number of bridge arms: 1                                                                                                    |
| Snubber resistance Rs (Ohms)                                                                                                    |
| 1e5                                                                                                    |
| Snubber capacitance Cs (F)                                                                                                    |
| inf                                                                                                    |
| Power Electronic device IGBT / Diodes                                                                                                    |
| Ron (Ohms)                                                                                                    |
| 1e-3                                                                                                    |
| Forward voltages [ Device Vf(V) , Diode Vfd(V)]                                                                                                    |
| [00]                                                                                                    |
| [ Tf (s) , Tt (s) ]                                                                                                    |
| [ 1e-6 , 2e-6 ]                                                                                                    |
| Measurements None                                                                                                    |
|                                                                                                    |
| QK Cancel Help Apply                                                                                                    |

Figure 25 – Universal bridge options

Note that the forward voltages and Tf / Tt parameters will be discarded during the parameter extraction. Only IGBT/Diodes and Diodes are supported in the **Power Electronic device** dropdown list.

Once the circuit model has been updated with the universal bridge component, the user should rebuild the CPU-model in RT-LAB. During the eHS circuit parsing process, the universal bridge will be detected as an LCA element and the loss-compensation algorithm will be used instead of the classic switching logic.

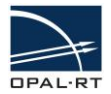

### 3.7.4.2 Using the LCA Feature on a Three-Level NPC Arm Converter

To use the LCA feature in the SimPowerSystems environment, the three-level NPC arm converter should be replaced by the Three-Level Bridge component in the eHS circuit model.

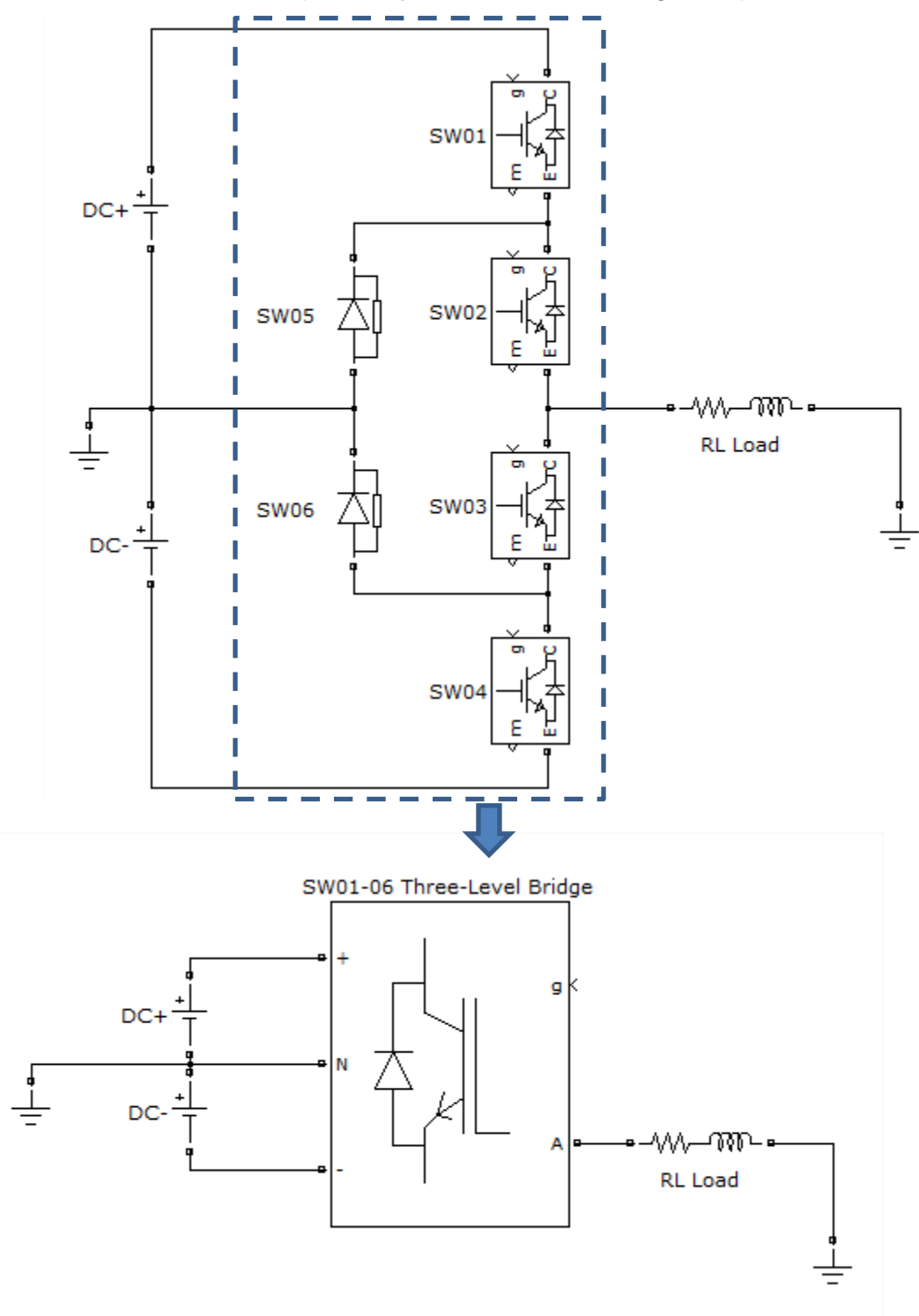

Figure 26 – Use LCA on a three-level NPC arm converter

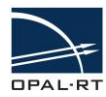

| Block Parameters: SWUI-U0 Inree-Level Bridge                                                                                                    |
|----------------------------------------------------------------------------------------------------|
| Three-Level Bridge (mask) (link)                                                                                                    |
| This block implements a three-level bridge of selected forced-<br>commutated power electronics devices. Series RC snubber circuits<br>are connected in parallel with each switch device. Press Help for<br>suggested snubber values when the model is discretized. |
| Parameters                                                                                                    |
| Number of bridge arms: 1                                                                                                    |
| Snubber resistance Rs (Ohms)                                                                                                    |
| 1e5                                                                                                    |
| Snubber capacitance Cs (F)                                                                                                    |
| inf                                                                                                    |
| Power Electronic device IGBT / Diodes 🔹                                                                                                    |
| Internal resistance Ron (Ohms)                                                                                                    |
| 1e-3                                                                                                    |
| Forward voltages [ Device Vf(V) , Diode Vfd(V)]                                                                                                    |
| [00]                                                                                                    |
| Measurements None                                                                                                    |
| OK Cancel Help Apply                                                                                                    |

Figure 27 – Three-Level Bridge options

Note that the forward voltage parameters will be discarded during the parameter extraction. Only the **IGBT/Diodes** option is supported in the **Power Electronic device** dropdown list.

Once the circuit model is updated with the Three-Level Bridge component, the user can rebuild the CPU-model in RT-LAB. During the eHS circuit parsing process, the Three-Level Bridge component will be detected as an LCA element and the loss-compensation algorithm will be used instead of the classic switching logic.

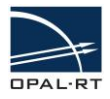

### 3.8 EXAMPLE MODELS AND TEMPLATES

All eFPGAsim example models and template can be found in MATLAB>>Help>>eFPGAsim Blockset Demos or in the installation folder at the following path:

<eFPGAsim Installation Directory>/Examples,

where the eFPGAsim installation directory is located at C:/OPAL-RT/eFPGAsim by default.

Each example contains its own Help documentation located in the CPU model. Please refer to these models for getting started with the eHS.

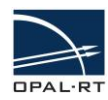

#### CONTACT

### **OPAL-RT Corporate Headquarters**

1751 Richardson, Suite 2525 Montréal, Québec, Canada H3K 1G6 Tel.: 514-935-2323 Toll free (US and Canada): 1-877-935-2323 Fax: 514-935-4994

### **Technical Services**

For additional information you may contact the Customer Support team at OPAL-RT at the following coordinates: www.opal-rt.com/support

#### Note:

While every effort has been made to ensure accuracy in this publication, no responsibility can be accepted for errors or omissions. Data may change, as well as legislation, and you are strongly advised to obtain copies of the most recently issued regulations, standards, and guidelines. This publication is not intended to form the basis of a contract.

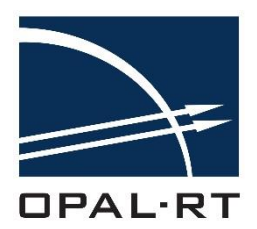

eFPGAsim v1.5 : eHS User Guide 01/03/2017 © OPAL-RT Technologies Inc.